Cisco Expo 2012

# Deploying UCS Hints & tips from the field

#### T-DC3 / L2

Damien GOUJU Specialized System Engineer DC France Solutions and Technologies Practice – STeP

dgouju@cisco.com

© 2012 Cisco and/or its affiliates. All rights reserved.

#### What is this session about?

- It's an advanced session
   Basic UCS knowledge is a prerequisite
- A collection of hints and tips gathered from UCS deployments
- My challenge is 45 minutes, 7 subjects ③
   Address pools management
   Boot from SAN
   Service profiles: networking
   UCS 2.0: Upgrade
   UCS 2.0: Disjoint L2 consideration
   UCS 2.0: iSCSI boot
   UCS 2.0: VMFEX

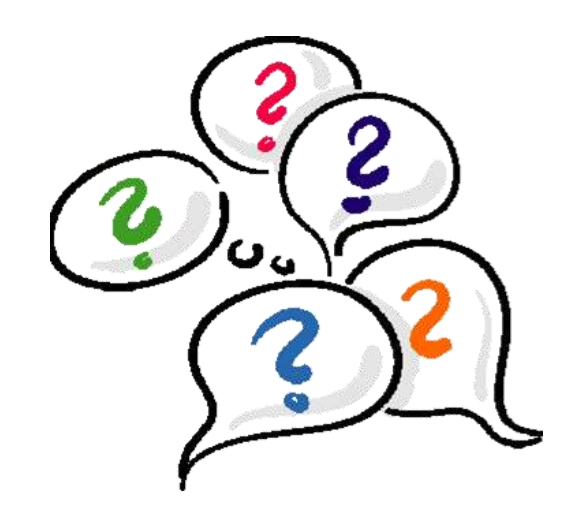

• I'll be completely available for questions after the session

# A few words of introduction

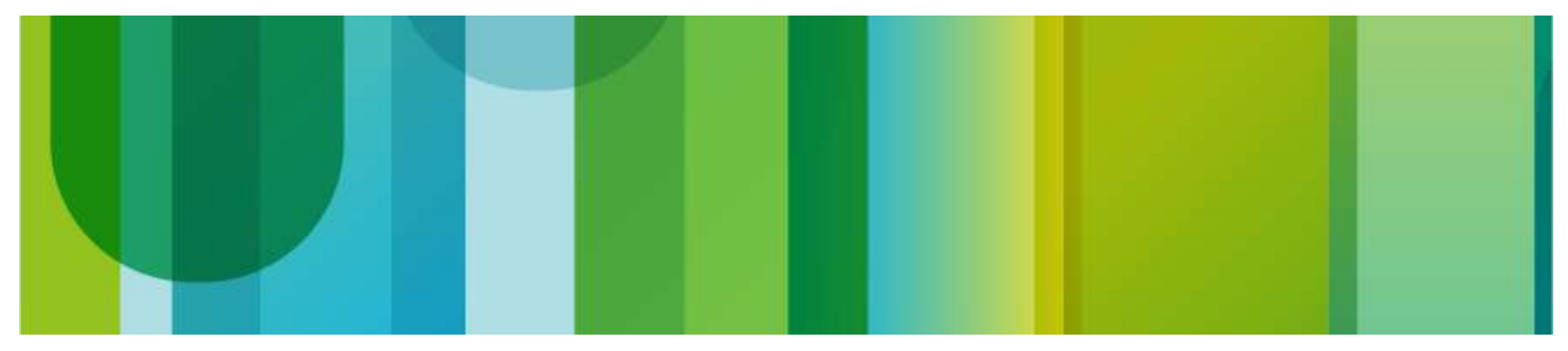

#### What do we see in France?

 Majority of deployments (80%+) run a mix of Hypervisors and bare-metal

"Standalone", vBlock, Flex Pod

- Hypervisor is for the large part (90%) VMware's vSphere ESXi ESXi 4.1 Update 2 primarily, a little bit of ESXi 5.0 Microsoft's Hyper-V comes second (and growing!)
- Bare-metal deployments consist of Windows 2008 R2 server and RHEL 5/6

All types of LAN & SAN networking / Storage infrastructures

# UCS Service Profiles: A Quick Recap

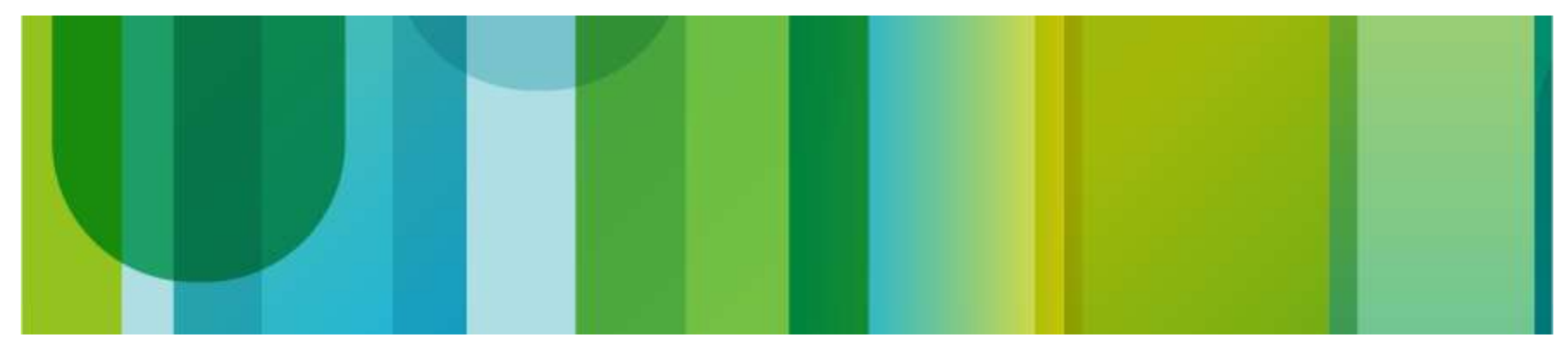

#### Service Profiles and Templates

 Physical blades inherit a desired configuration through a Service Profile (SP)

One SP can be either unassociated or associated to one blade

Service Profiles specify

Desired boot order

Number of vNICs with VLANs and vHBAs Where to get addresses for those vNICs/vHBAs Various policies (BIOS configuration, IPMI, etc.)

 SP Templates are master templates from which SPs can be spawned
 Either manually (from 1 to N with auto-naming)

Associated to a pool of servers

#### Cisco UCS Service Profile

NIC MACS HBA WWNs Server UUID VLAN Assignments VLAN Tagging FC Fabrics Assignments FC Boot Parameters Number of vNICs Boot order **PXE** settings **IPMI** Settings Number of vHBAs OoS **Call Home Template Association** Org & Sub Org Assoc. Server Pool Association Statistic Thresholds **BIOS scrub actions Disk scrub actions BIOS firmware** Adapter firmware **BMC firmware RAID** settings Advanced NIC settings Serial over LAN settings **BIOS Settings** 

# Address Pools: Best practices

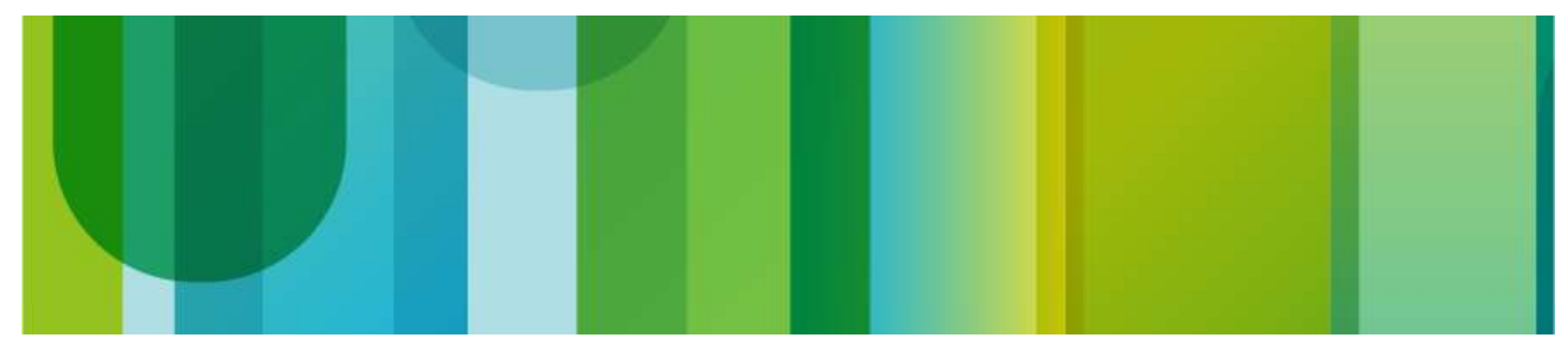

## **UUID** Pools

• UUID: global ID that is unique to a given server

Composed of Prefix and Suffix

Best practice: don't modify the prefix

| >> 🥪 Servers + 💮 Pools + 📩 root + 🛔<br>General   UUID Suffixes   UUID Blocks   Fau<br>Actions | UUID Suffix Pools + W Pool default             | It UUID pool                      |
|-----------------------------------------------------------------------------------------------|------------------------------------------------|-----------------------------------|
| Delete                                                                                        | Name: <b>default</b><br>Description: Lab UUIDs | Create a Block of LILITD Suffixer |
| Show Pool Usage                                                                               | Prefix: D647579A-C400-11DE                     | Create a Block of UUID Suffixes   |
| Default - don't change                                                                        | Assigned: 19                                   |                                   |
|                                                                                               |                                                | Domain ID 512 IDs OK Cancel       |

- Recommendations:
  - Use root "default" pool as the global default pool for all Service Profiles
  - Populate the default pool with a block of 512 IDs
  - Don't alter original Prefix, this is unique to this UCS
  - Optional: choose a "Domain ID" for this UCS used later in other ID pools

#### Assigning addresses to adapters MAC Address Pools

- Prefer pools to burnt-in values whenever possible
   L2/MAC troubleshooting is a full time job... Please help Network team <sup>(2)</sup>
   Pools let you control the exact allocation following your naming convention
   Makes it easy to identify a given blade or OS type on switches
- On the VIC (M81KR, 1240...) adapter this is a must
   VIC can instantiate N interfaces → there are no burnt-in addresses → "Insufficient resources"
- Best practice

MAC pools: create pools that are multiple of 64 Encode Domain/Site ID and OS Type

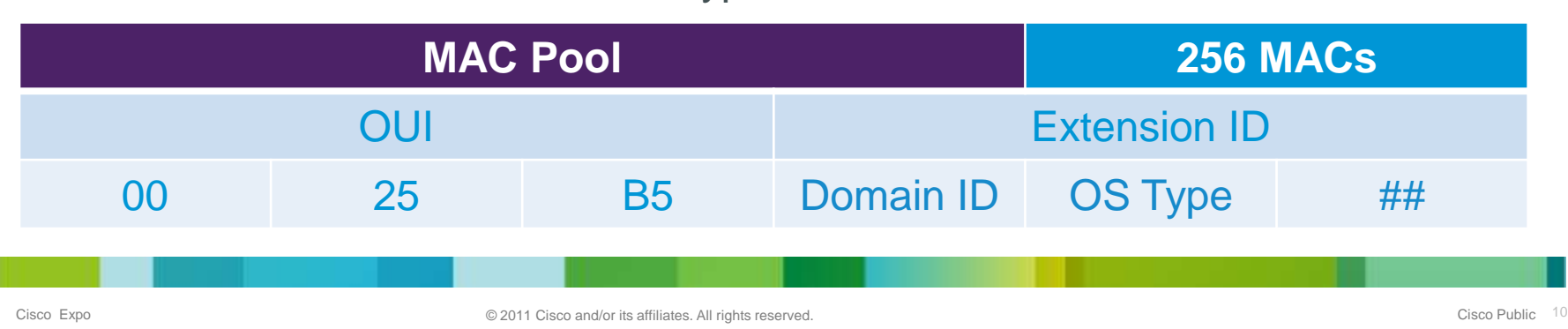

#### Assigning addresses to adapters World Wide Name Pools

- Using pools lets you communicate WWNs to SAN team ahead of deployment Pre-provision LUNs for boot-from-SAN Proactively perform zoning and LUN masking configuration
- One blade uses one Node WWN and as many Port WWN as there are vHBAs
- Node pool best practice: create one large pool that's a multiple of 16 Create the pool at the Root organization (you can use the default pool) Zoning and masking does not use Node WWN
- Ensure node pools and port pools do not overlap

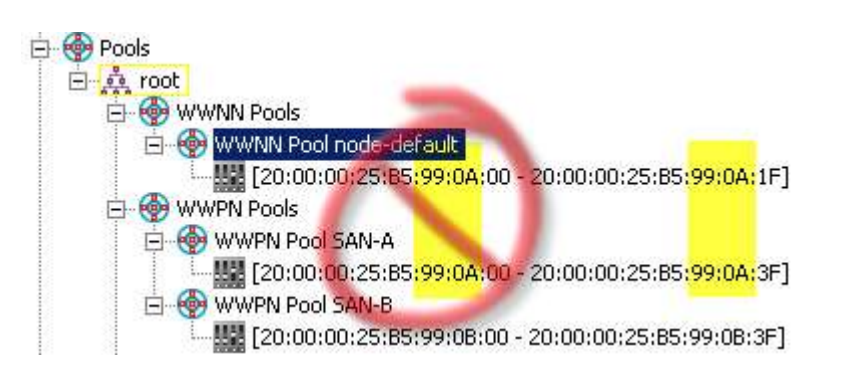

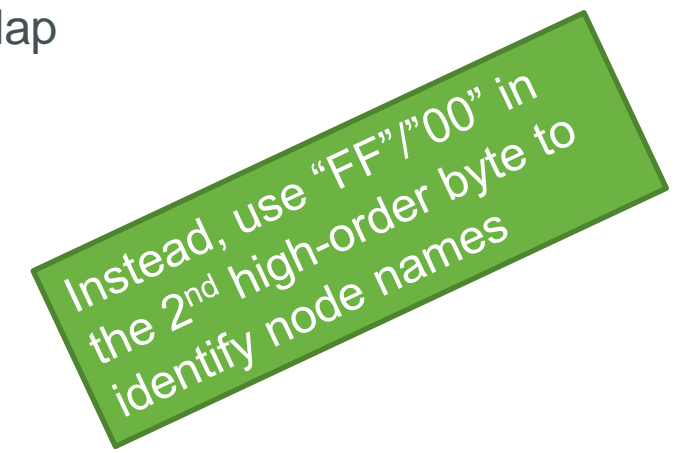

#### Port WWN pools

**Best Practices** 

 Always create pools that are multiple of 16 and contain less than 128 entries

This ensures vHBA0 (SAN A) and vHBA1 (SAN B) have the same low-order byte

Counter-example using 233-entries pools

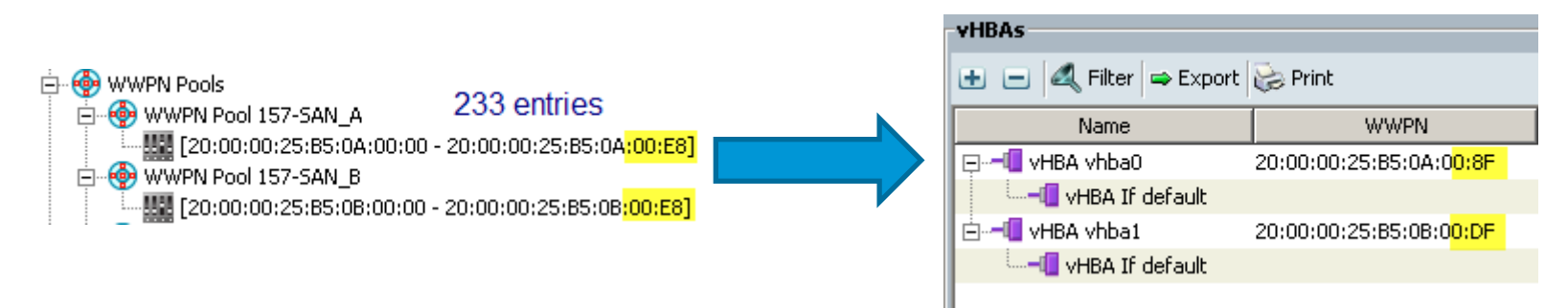

 Much better for both vHBAs to have the same low-order byte and a unique SAN Fabric identifier

Presence of "0A" or "0B" in the port WWN indicates SAN Fabric

## Port WWN pools

Suggested Design Patterns

• At the very minimum, create pools that identify the SAN Fabric

For deployments with several OS types and multiple UCS, you could do this:

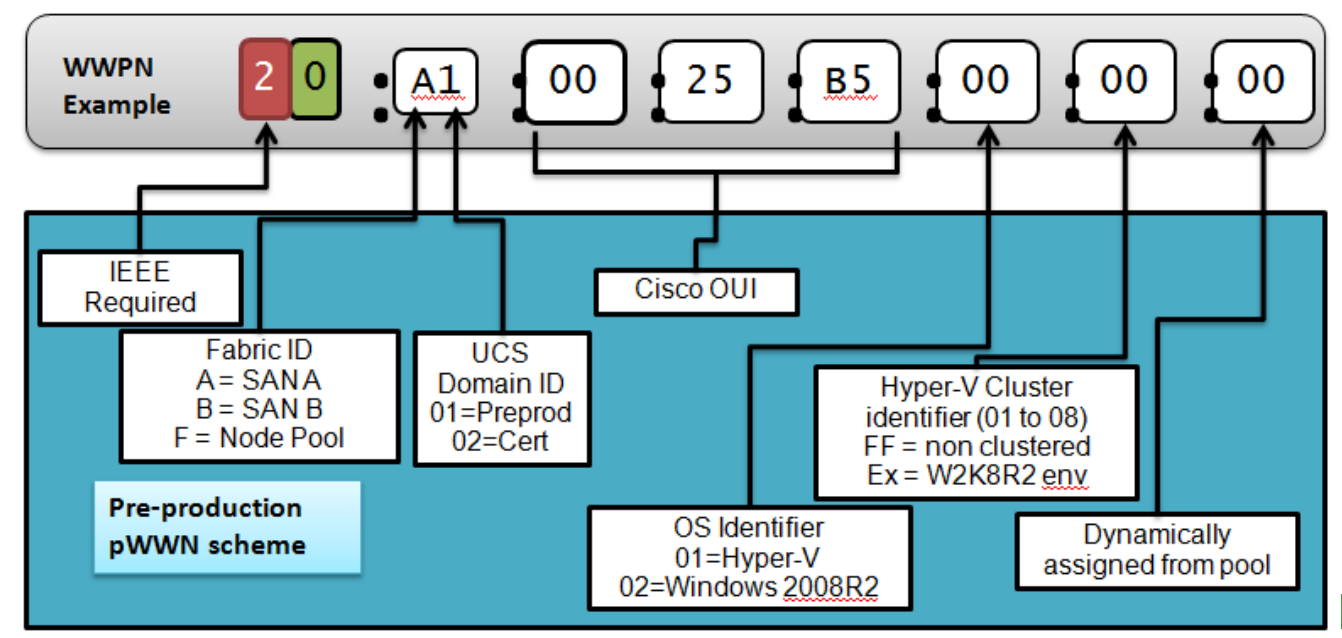

#### Port pools Use Expert setting when creating vNICs / vHBAs

|   | Ноч                                                                                                    | v would you like to configure                                                | SAN connectivity? 💿 Simple O Expert O No vHBAs O Hardware Inherited                                                                            |  |  |  |  |  |
|---|----------------------------------------------------------------------------------------------------|------------------------------------------------------------------------------|----------------------------------------------------------------------------------------------------|--|--|--|--|--|
|   | A server is identified on<br>WWNN to the server as                                                                                                    | a SAN by its World Wide Node N<br>sociated with this profile.                | Name (WWNN). Specify how the system should assign a                                                                                            |  |  |  |  |  |
| l | World Wide Node N                                                                                                    | lame                                                                         |                                                                                                    |  |  |  |  |  |
|   | WWNN Assignment:                                                                                                    | Select (pool default used by def                                             | Fault)  Expert lets you specify port WWN gools                                                                                                 |  |  |  |  |  |
|   | Select WWNN assignment option.<br>If nothing is selected, the WWNN will be assigned from the default pool.<br><b>WARNING</b> : The selected pool does not contain any available entities.<br>You can select it, but it is recommended that you add entities to it.<br>Specify the virtual host bus adapters (vHBAs) that the server should use to connect to a SAN. To specify more<br>than two vHBAs, select the Expert configuration mode. |                                                                              |                                                                                                    |  |  |  |  |  |
|   | vHBA 0 (Fabric A)                                                                                                    |                                                                              | vHBA 1 (Fabric B)                                                                                                    |  |  |  |  |  |
| l | Name: fc0                                                                                                    |                                                                              | Name: fc1                                                                                                    |  |  |  |  |  |
| l | Select VSAN: defaul                                                                                                    | t 💌                                                                          | Select VSAN: default                                                                                                    |  |  |  |  |  |
| l | 🚹 Create VSAN                                                                                                    |                                                                              | 🛨 Create VSAN                                                                                                    |  |  |  |  |  |
|   |                                                                                                    |                                                                              |                                                                                                    |  |  |  |  |  |
|   | WARNING: there ar<br>available in the defau<br>created with an inval                                                                                                    | e not enough WWN addresses<br>ult pool. This vHBA will be<br>id WWN address. | <b>WARNING:</b> there are not enough WWN addresses<br>available in the default pool. This vHBA will be<br>created with an invalid WWN address. |  |  |  |  |  |

# Boot from SAN

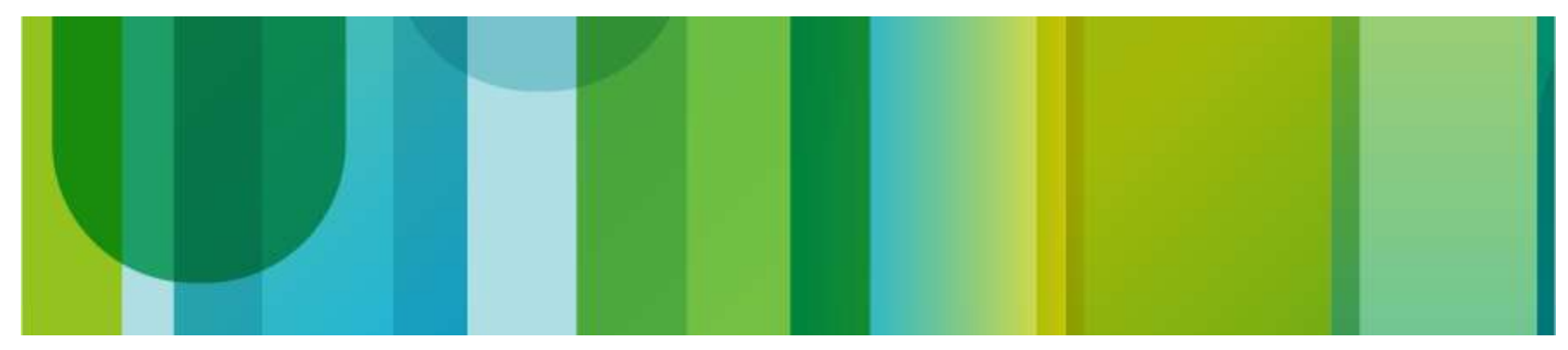

## Tune your BIOS policy

Let the server speak up

Boot from SAN involves several key components working hand in hand

Correct UCSM boot-from-SAN policy with the right target port WWNs Correct SAN zoning and LUN masking are imperative SAN array must present a LUN (storage groups, initiator groups, etc.)

- During your first trial a component won't work the way it's supposed to
- UCSM lets you create BIOS policies that you can attach to the Service Profile
- Best Practice: for Boot-from-SAN you always want Quiet Boot
   disabled
   Properties

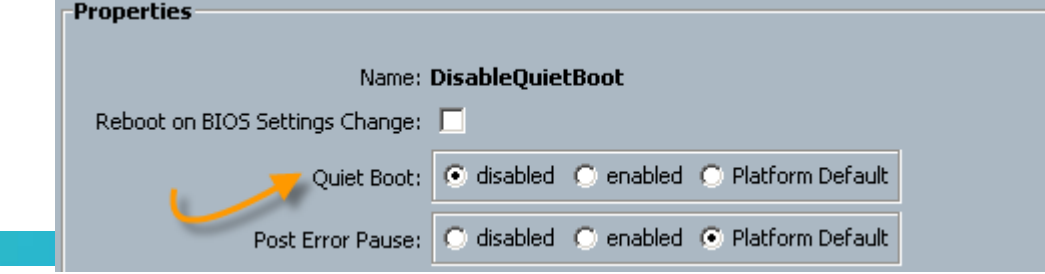

## Physical topology

What yours should look like

SAN network designers always want SAN A / SAN B isolation

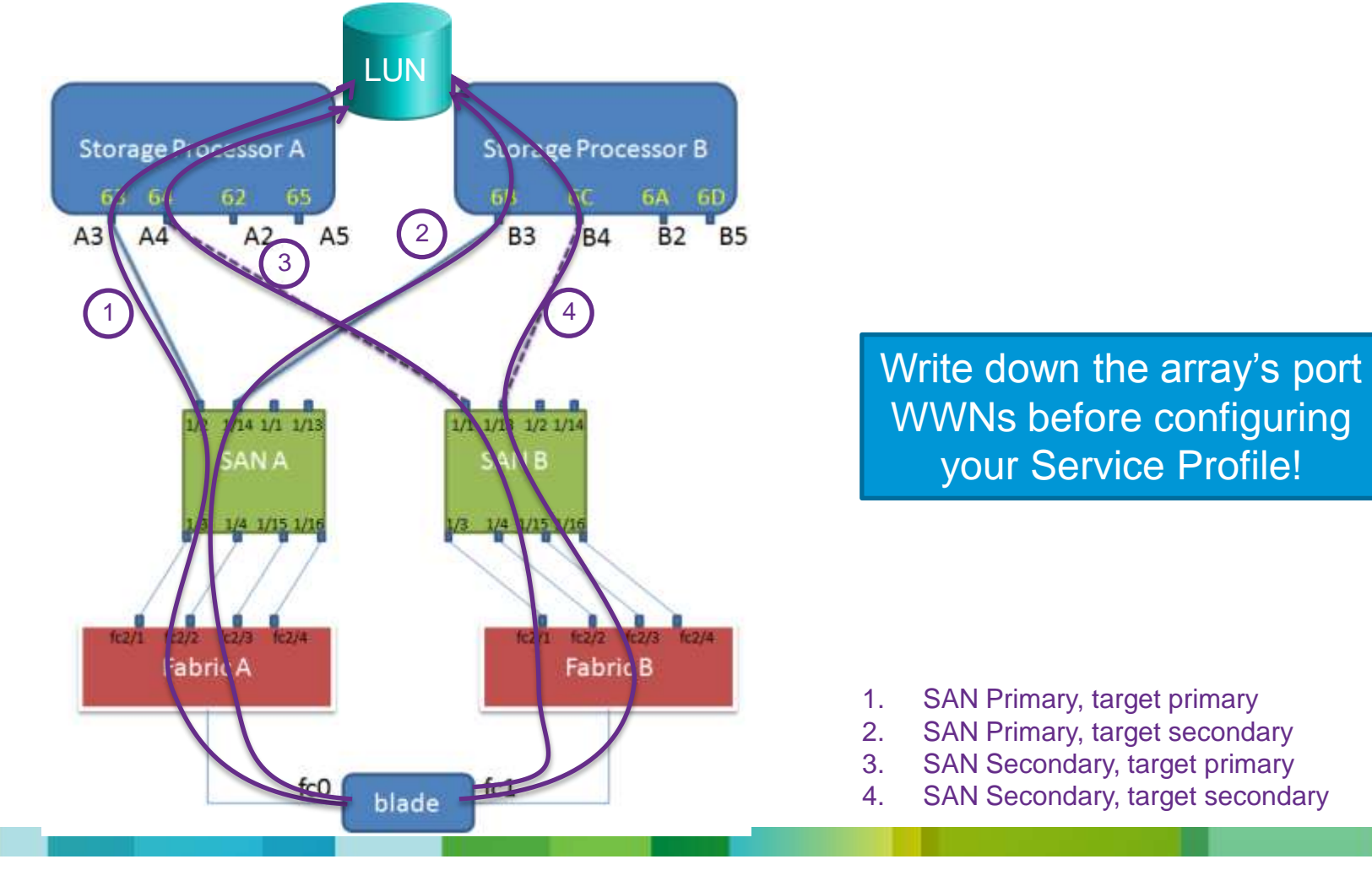

## Build your boot policy

One path works, but if resiliency matters ...

UCS can boot from 4 different paths

You can boot with just a single target boot policy, but not ideal for resiliency

• Typically, you'll want a boot policy that goes like this:

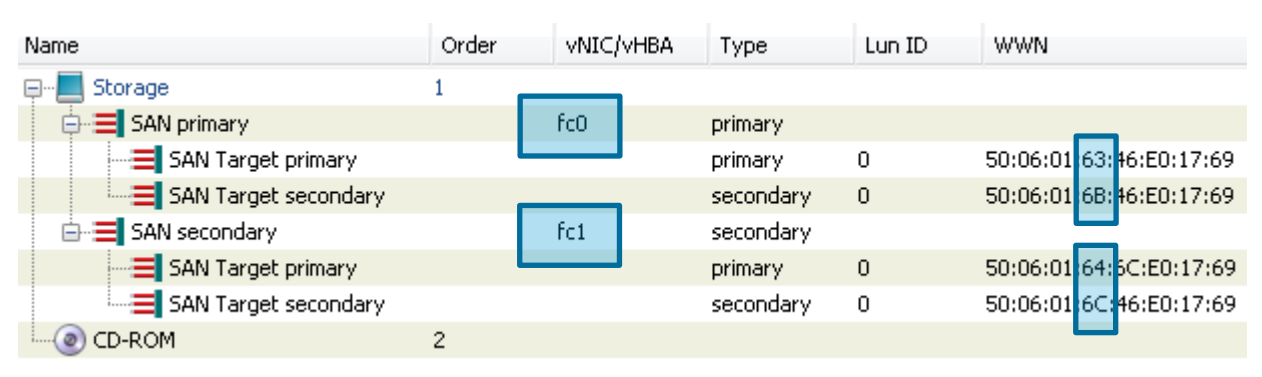

• That policy says:

First try vHBA fc0 pWWN "63" via fc0  $\rightarrow$  Storage Processor A, port A3 Then try vHBA fc0 pWWN "6B" via fc0  $\rightarrow$  Storage Processor B, port B3 If those fail, then try fc1 (first pWWN "64" on SP A; then pWWN "6C" on SP B)

• Windows: Don't forget to append CD-ROM or PXE after the SAN targets

#### Let's boot the server

Keep an eye out

- Associate the boot policy you just defined then boot the server
- With a M81KR adapter, this is what you'll see for each vHBA

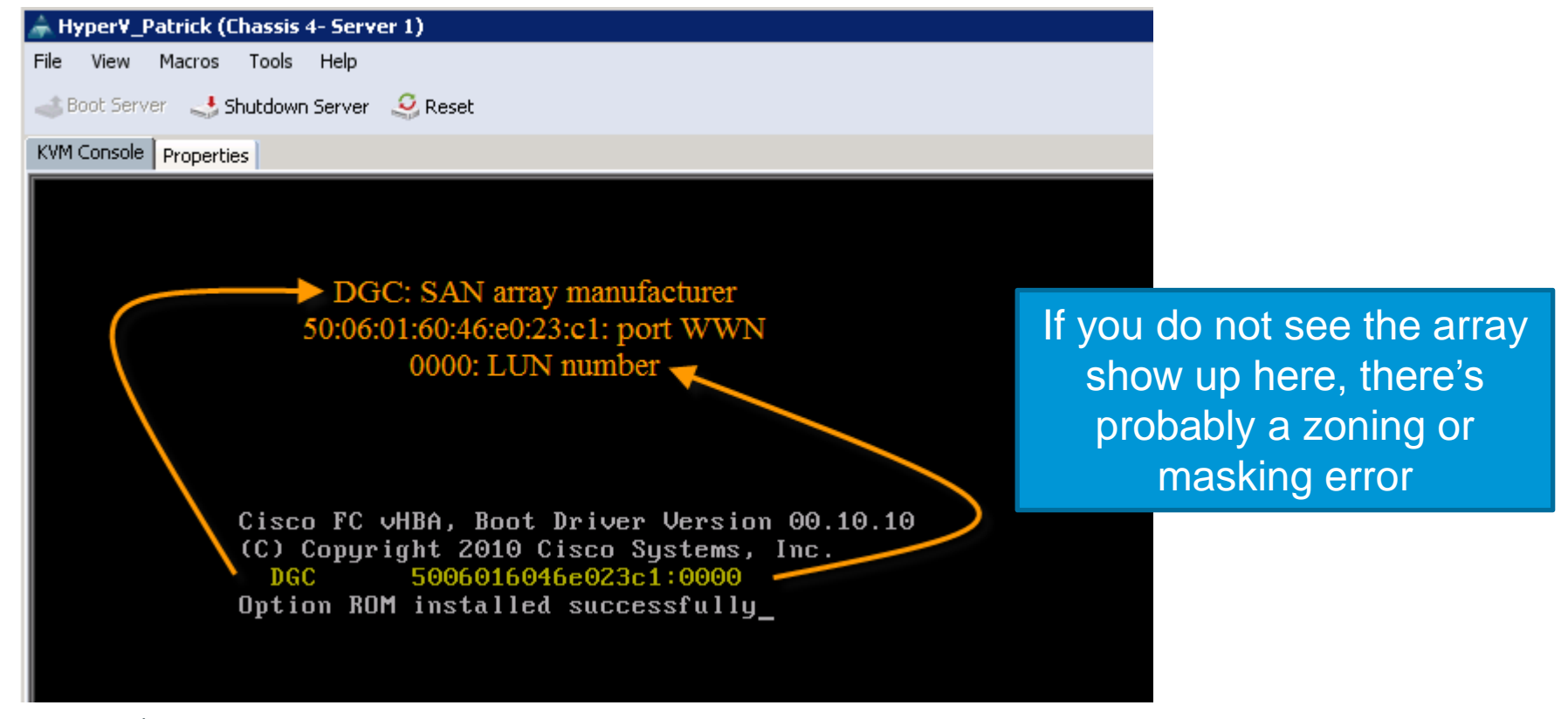

Note: the 4<sup>th</sup> byte here is "60" because we are booting from a different array than slide 18

#### Troubleshoot Attach VIC firmware

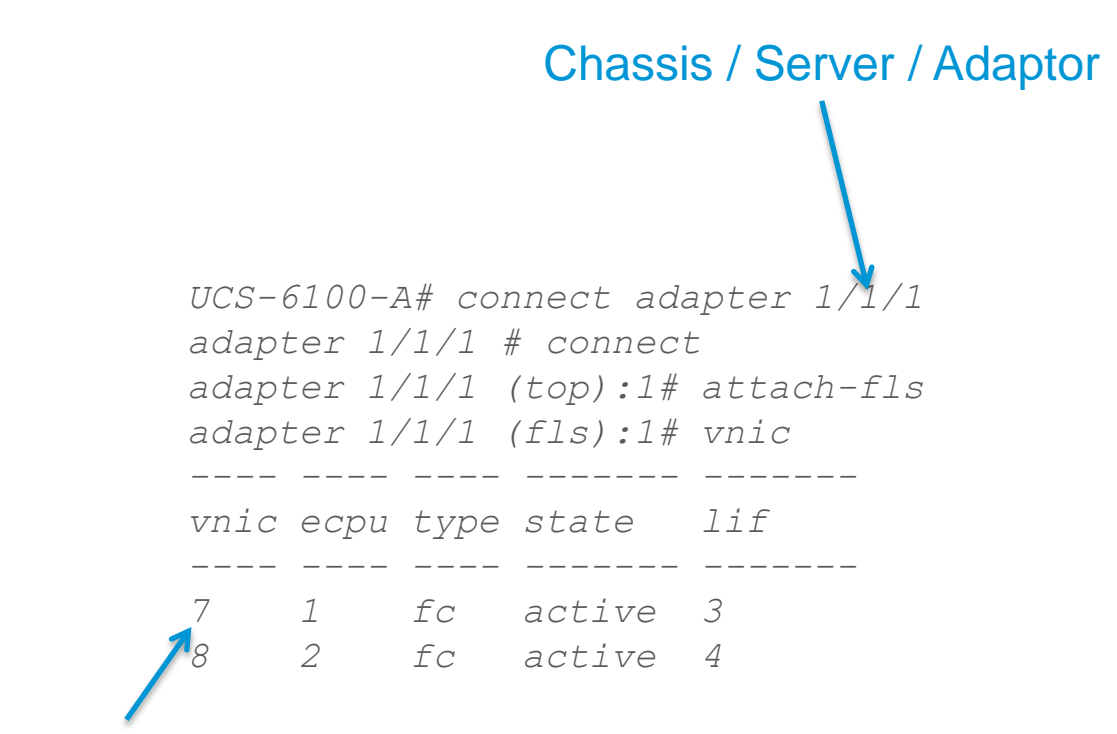

Useful (see next slide)

#### UCS 2.0

## The cool command: VIC lunlist

#### Before driver loading

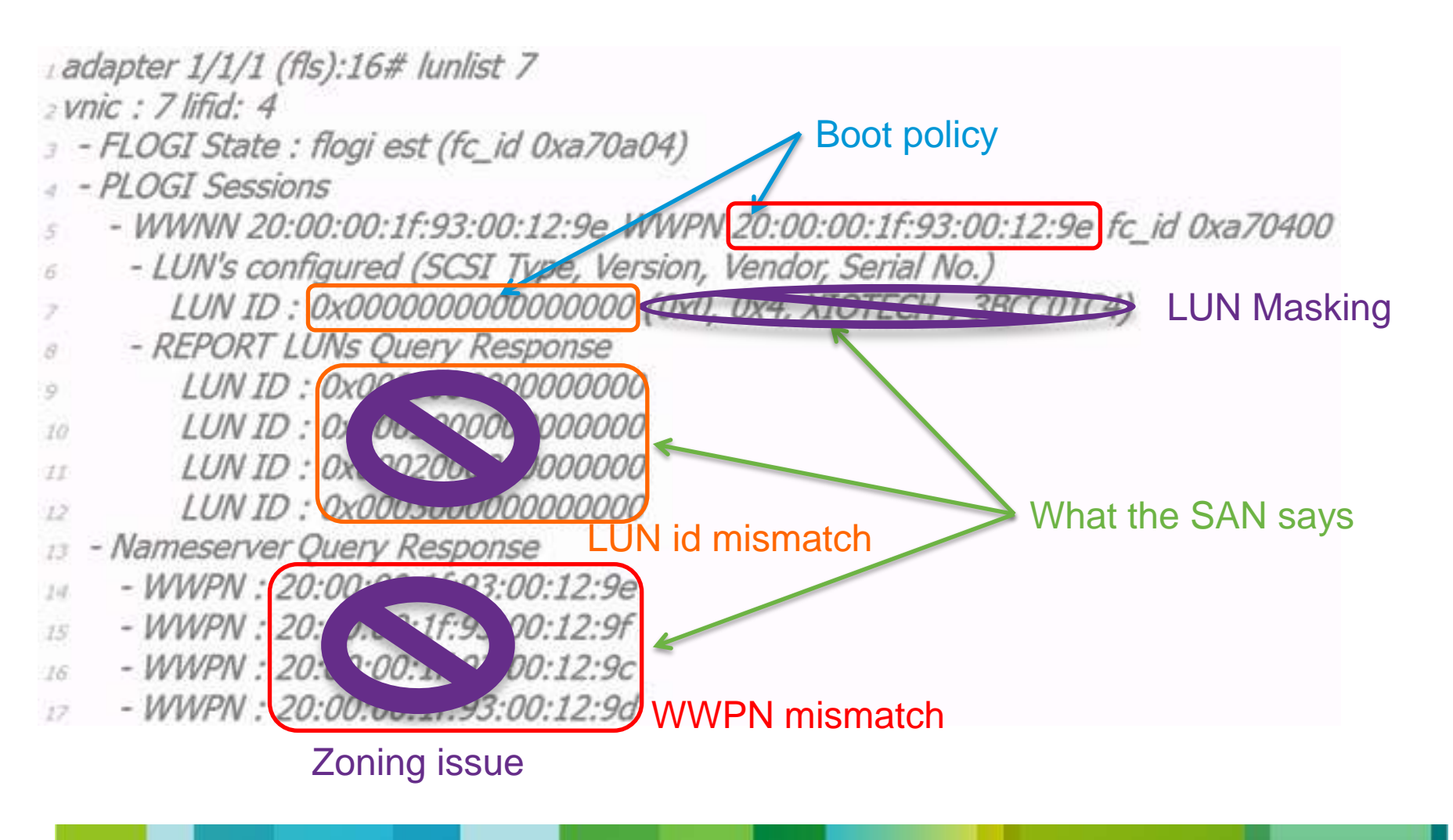

#### Microsoft Windows Boot from SAN Checklist

- Best practice: ask the SAN team to present a single target pWWN for now
- Don't proceed unless you've seen the target's port WWN on the previous screen!

Your SAN team can pre-register hosts; you know the server's pWWN!

Make sure you have the latest Cisco drivers iso image handy!

```
🕑 ucs-bxxx-drivers.2.0.1b
```

10/26/2011 2:05 PM MagicISO Document

MagicISO Document 533,958 KB

- Your boot policy must have the SAN targets first before PXE or CD-ROM If you put PXE or CD-ROM first, the installer will refuse to install on the LUN!
- Mount the virtual media (or ensure PXE is working) and boot the server
- Do not press F6 to force select boot options, UCSM has taken care of that
- After a few click-next (accept EULA; select Custom Installation), you'll see a screen asking you where to install Windows

## Windows: nowhere to install!

Drivers to the rescue

• You should now see this:

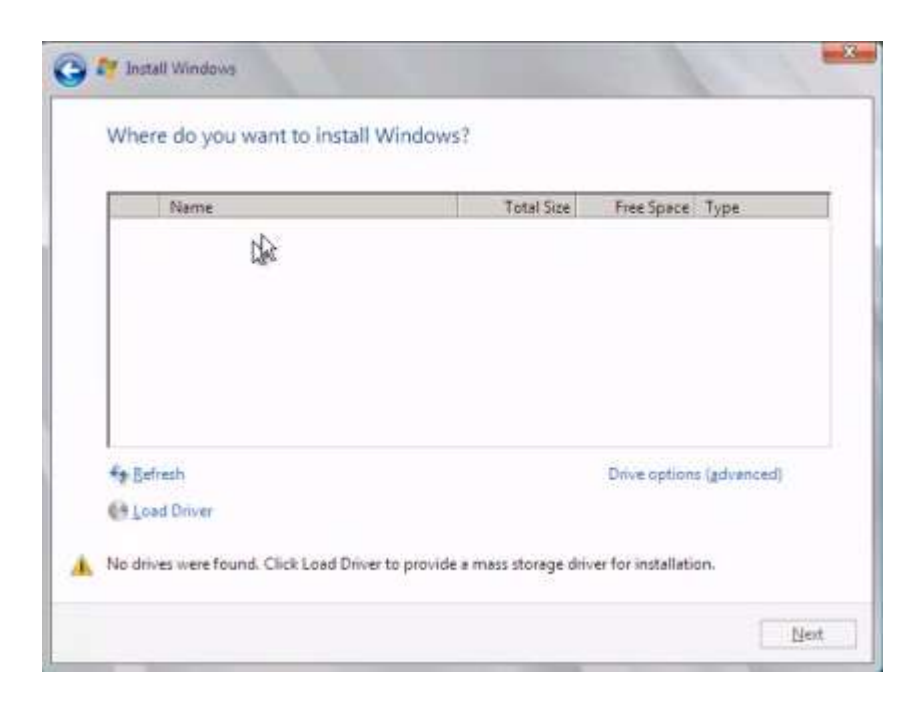

 Windows does not ship with built-in drivers for Cisco CNAs Unmap the installation ISO image and map the Cisco drivers image Then click "Load Driver"

#### Drivers loaded LUN appears

· Load the driver then wait a bit and the LUN will appear

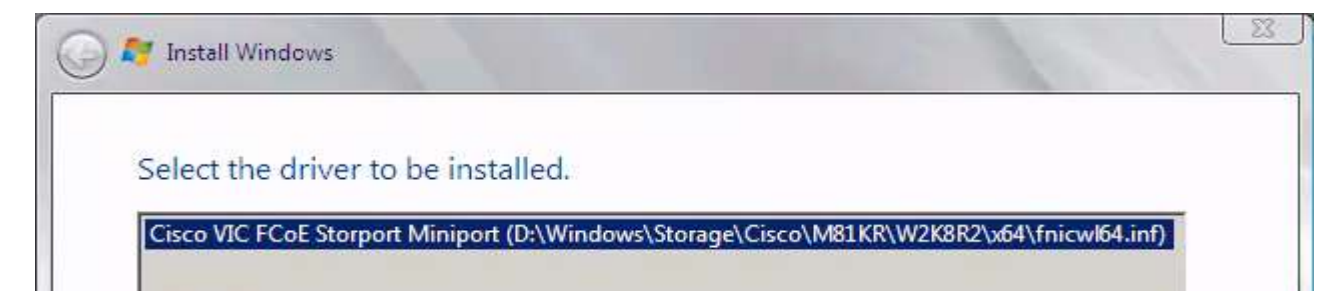

- If the LUN does not appear, check FLOGI database on SAN switches
- If FLOGI is present, check zoning
   If it is not present, double check the VSAN membership of the vHBA
   Don't forget to activate the new zoning configuration
- If zoning is correct, verify the host pWWN is/are registered on the array Present a boot LUN (for Windows 2008 R2 typically 40GB) only to that host

#### I am getting an error! What did I do wrong?

• You're very likely going to run into this error:

| - 10 | Nama                   | Total Size                      | Free Space     | Туре       |
|------|------------------------|---------------------------------|----------------|------------|
| -    | Disk 1 Partition 1     | 32.0 GB                         | 11 <i>9</i> GB | Primary    |
|      | A windows is unable to | I Install to the selected local | NAV. ENDE VOR  | 2 Constant |
|      |                        |                                 |                |            |

After the installation, enable MPIO (register your array with the MPIO driver) then present all available SAN paths

- At this point, unmap the Cisco drivers ISO image and remap the Windows installation media
  - You may need to click Refresh
- The installer should now proceed

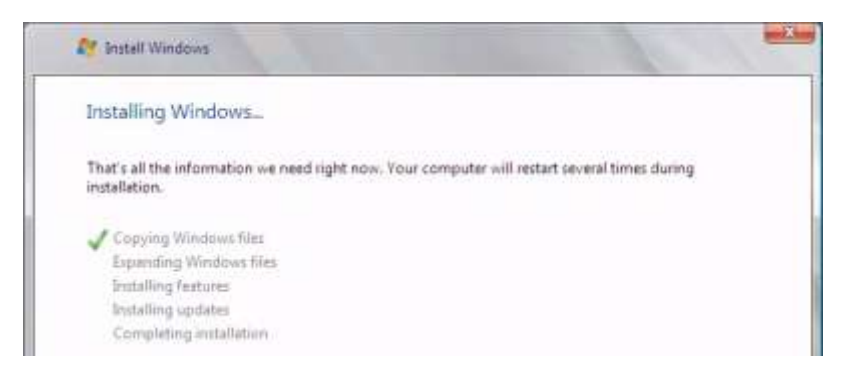

#### VMware ESXi Boot from SAN Easy as pie

- All ESXi versions ship with Cisco CNA drivers built-in But check Cisco & VMware matrix (inbox vs async) Cisco OEM image for ESXi 5.0 soon
- The installer is more forgiving than with Windows You could place the virtual CD-ROM or PXE before the SAN targets and it will work
- The installer is multipath-aware It is okay to present all available paths at installation time
- Best practice: through LUN masking only present the boot LUN while installing

If you data is important, do not present VMFS datastores just yet!

• Before ESXi 5.0 you only get one chance

If LUN masking is incorrect, the installer won't refresh and you'll have to reboot The ESXi 5.0 installer introduces a proper refresh function which will save you a lot of time

# Recommended Service Profile Network Designs

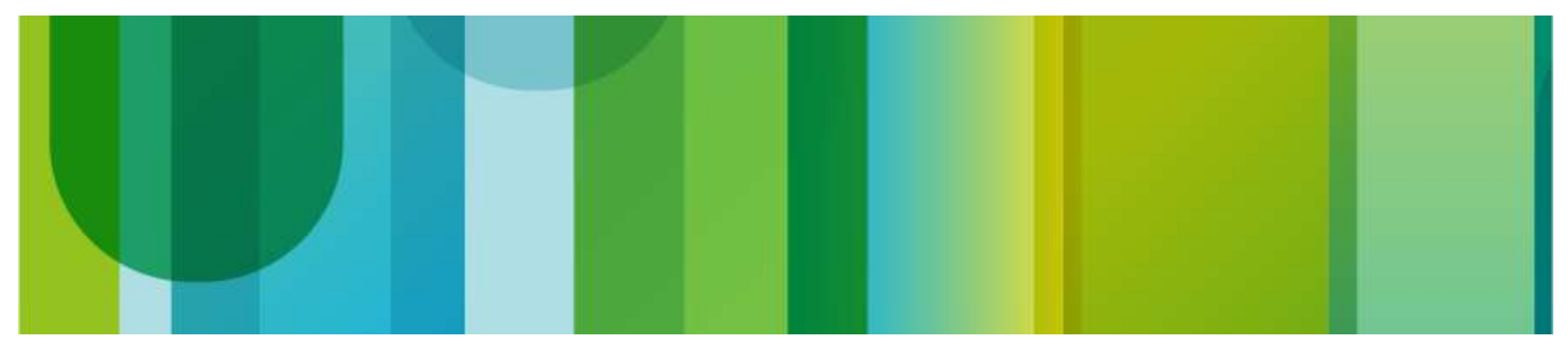

## What's a Service Profile design?

 Question: "how many vHBAs and vNICs should I assign to my Windows profile? How about ESXi?"
 If you don't have a Cisco VIC adapter, the answer is simple: 2 plus 2!

We're going to focus on VIC use cases

- For bare-metal deployments: the answer is "it depends" Consult the application owner(s)
   Empirical observation: typically 4 to 6 vNICs; 0 to 2 vHBas
- For ESXi: most of the times 6-8 vNICs and 2 vHBAs Depending on Failover mode
- For Hyper-V: most of the times 5 vNICs and 2 vHBAs Details in the next slides

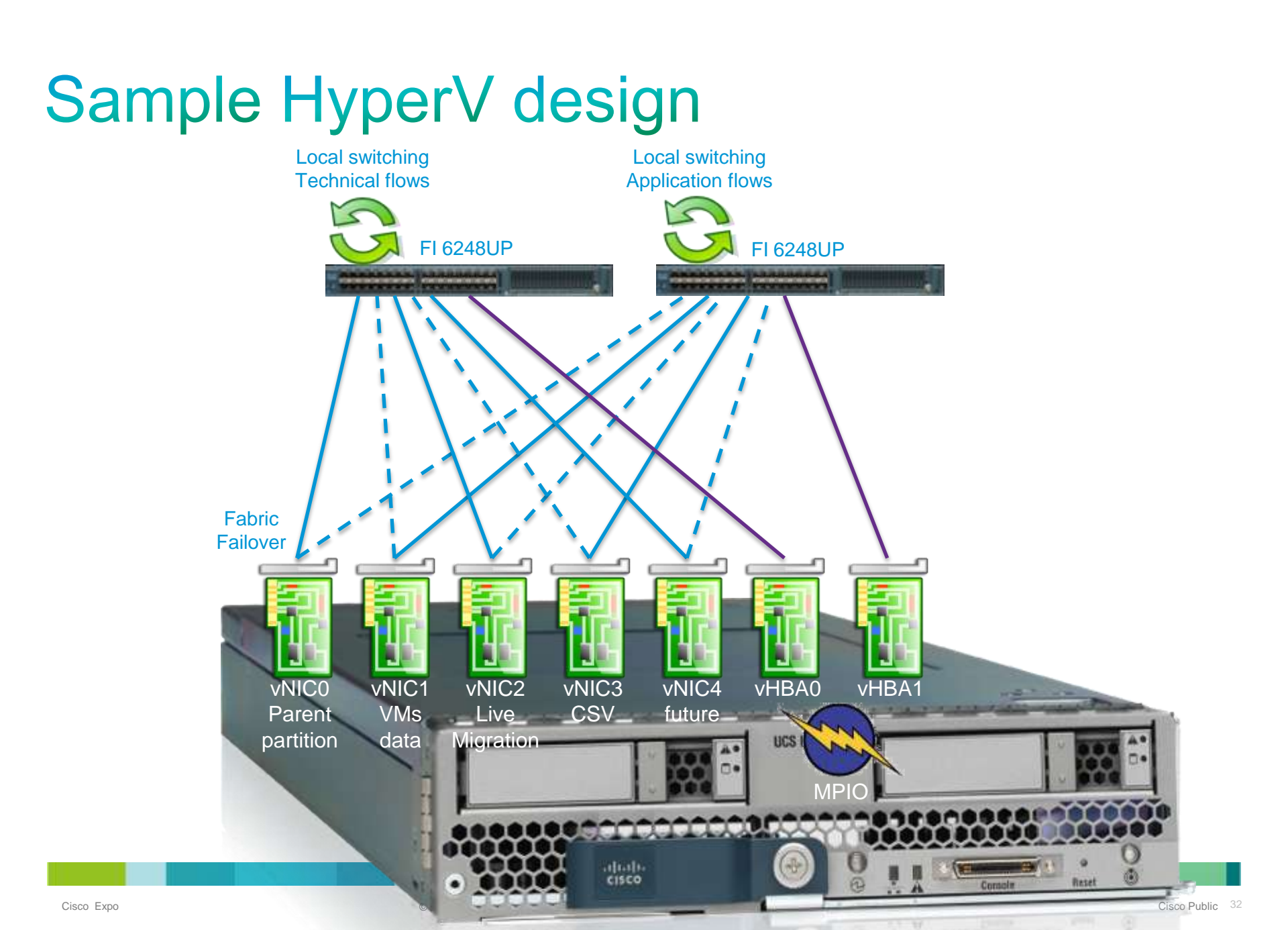

## The dilemna

#### Fabric failover or vSwitch mac-pinning?

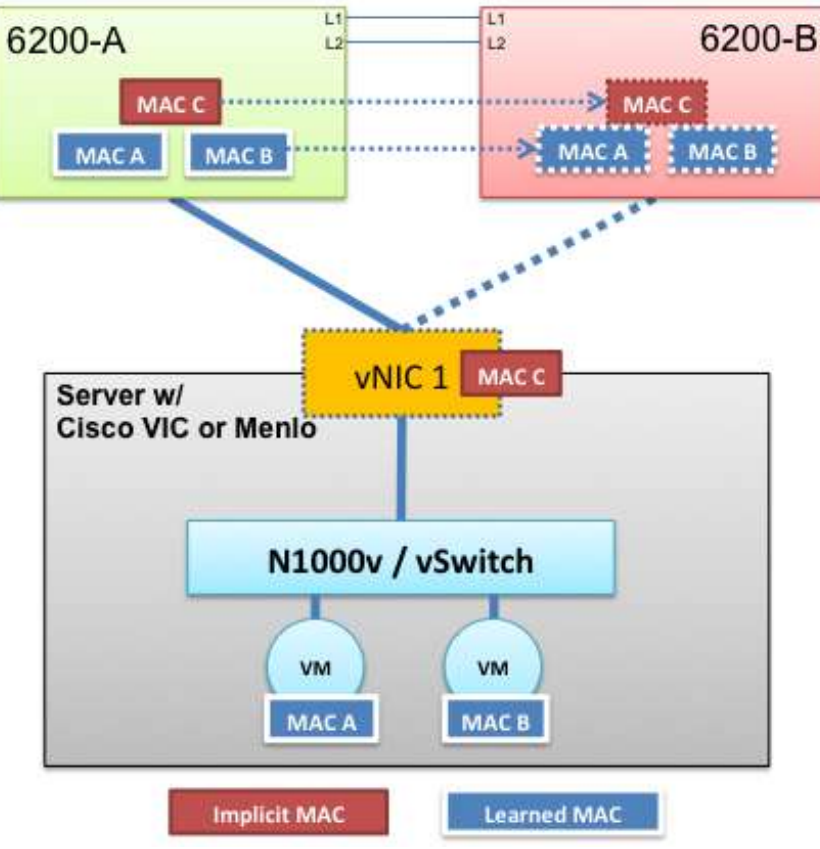

- + Less vNIC
- + HyperV support (KB 968703)
- + Local switching
- No load sharing
- Not supported in Eth Switch mode (since 2.0)

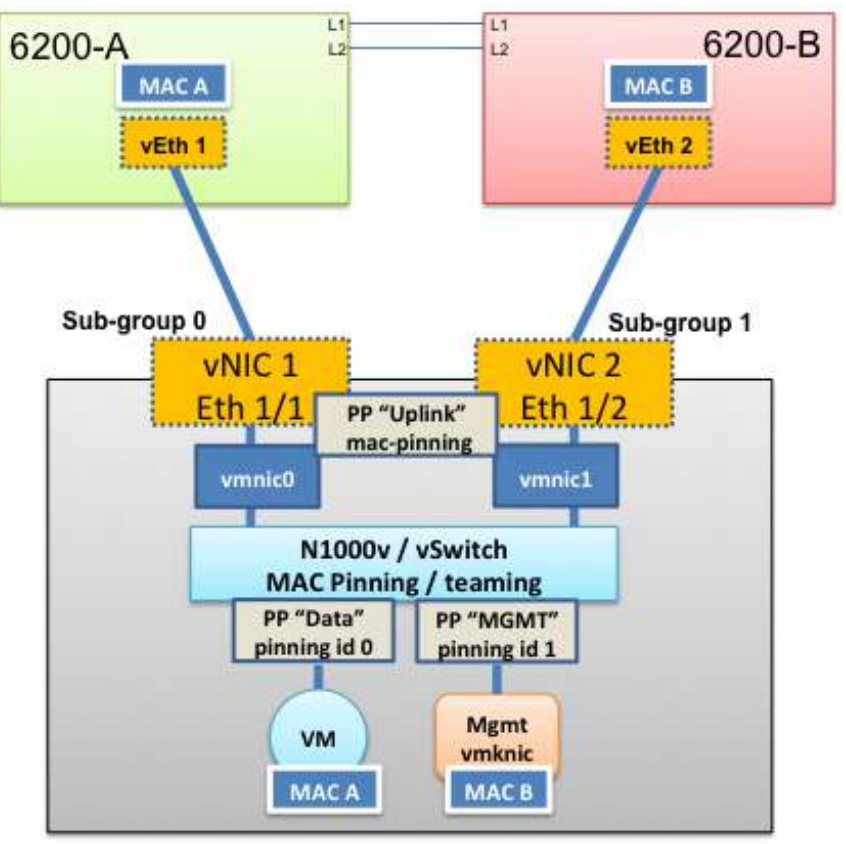

- + Load sharing across fabric
- + Supported in Eth Switch mode (teaming driver)
- + Traditional approach
- "Bad" HyperV support (KB 968703)
- East-West through north

## Service Profiles: OS versus UCSM view

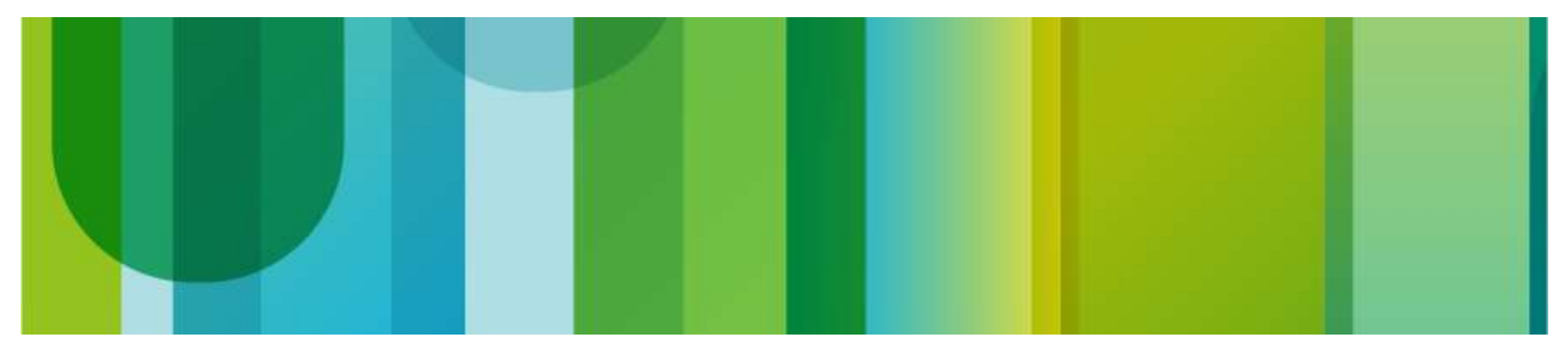

## SP view vs UCSM view

Do they disagree?

Problem statement

an SP instantiates 6 vNICs and 2 vHBAs

Windows 2008 R2 is installed on the blade

NIC ordering at the OS level does not match what the SP shows

Typically encountered with Microsoft Windows OS, usually not an issue with ESXi

| 🚰 10.48.58.15 - PuTTY |            |                     |                                 |                    |          |     |                               |      |
|-----------------------|------------|---------------------|---------------------------------|--------------------|----------|-----|-------------------------------|------|
| ~ # esx0              | cfg-nics - | -1                  |                                 |                    |          |     |                               |      |
| Name                  | PCI        | Drive               | r Link S                        | peed               | Duplex   | MAC | Address                       | MTU  |
| vmnicO                | 0000:08:0  | 00.00 enic          | Up 1                            | .0000 <b>M</b> bps | Full     | 00: | 25:b5:58:10 <mark>:de</mark>  | 1500 |
| vmnic1                | 0000:09:0  | 00.00 enic          | Up 1                            | .0000 <b>M</b> bps | Full     | 00: | 25:b5:58:10:ee                | 1500 |
| vmnic2                | 0000:0a:0  | 00.00 enic          | Up 1                            | .0000 <b>M</b> bps | Full     | 00: | 25:b5:58:10 <mark>:fe</mark>  | 1500 |
| vmnic3                | :dO:0000   | vNICs               |                                 |                    |          |     | 25:b5:58:10 <mark>:1e</mark>  | 1500 |
| vmnic4                | 0000:0c:   | 🕀 🖃 🜌 Filt          | er 🖙 Export 🔊 Pr                | rint               |          |     | 25:b5:58:10 <mark>:0</mark> e | 1500 |
| vmnic5                | 0000:0d:   |                     |                                 |                    |          |     | 25:b5:58:10 <mark>:3e</mark>  | 1500 |
| vmnic6                | 0000:0e:   | Name                | MAC Address                     | Actual Orde        | r Fabric | ID  | 25:b5:58:10:ef                | 1500 |
| vmnic7                | 0000:0f:   | ⊕¶ vNIC e1          | 00:25:85:58:10 <mark>:DE</mark> | 1                  | В        |     | 25:b5:58:10 <mark>:1f</mark>  | 1500 |
| ~ #                   |            | ⊕ <b></b> ¶ ∨NIC e0 | 00:25:85:58:10 <mark>:EE</mark> | 2                  | Α        |     |                               |      |
|                       |            | 🕀 🗝 🚺 vNIC e2       | 00:25:85:58:10 <mark>:FE</mark> | 3                  | Α        |     |                               |      |
|                       |            | 🕀 🚽 🚺 vNIC e3       | 00:25:85:58:10 <mark>:1E</mark> | 4                  | В        |     |                               |      |
|                       |            | 🕂 🚺 vNIC e4         | 00:25:85:58:10 <mark>:0E</mark> | 5                  | А        |     |                               |      |
|                       |            | 🕀 🗝 🚺 vNIC e5       | 00:25:85:58:10 <mark>:3E</mark> | 6                  | В        |     |                               |      |
|                       |            | 🕀 🗝 🚺 vNIC e6       | 00:25:85:58:10 <mark>:EF</mark> | 7                  | A        |     |                               |      |
|                       |            | È⊶ <b>∏</b> ∨NIC e7 | 00:25:85:58:10 <mark>:1F</mark> | 8                  | В        |     |                               |      |

# What's specific to Microsoft Windows and UCS

• Two variables come in the picture:

Windows does not ship with built-in drivers for M81KR Once you load the driver the OS decides in which order to bring up the devices That order does not have a direct relation with PCI-bus addressing

• You often end up with this:

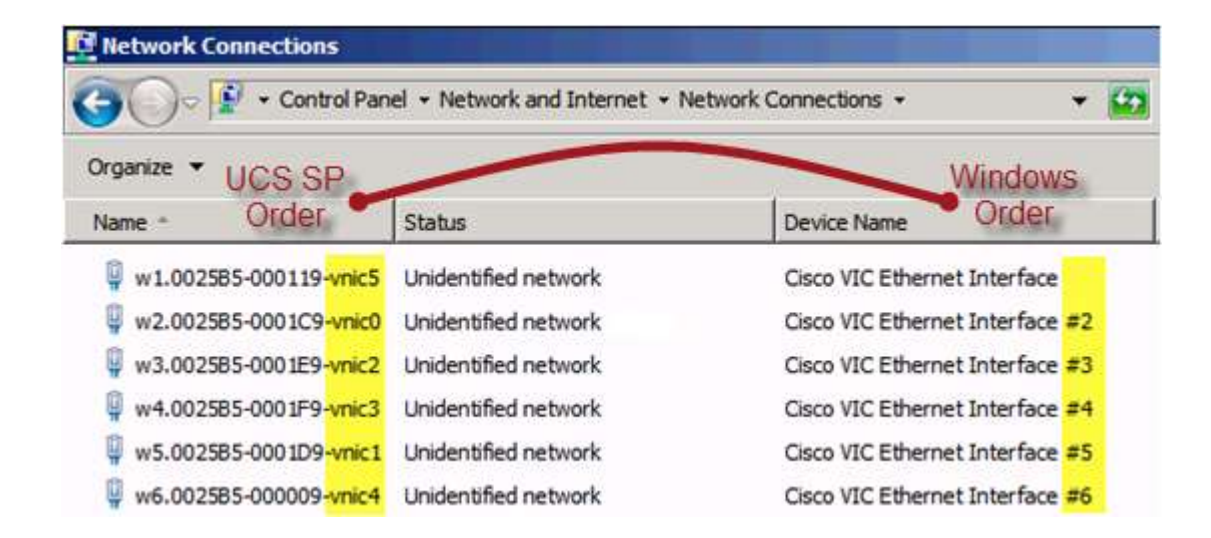

#### How to reconcile the OS and SP view When order matters

First make sure the vNICs have a sequential order in the SP

| M               | odify vNI                            | C/vHBA Placement                                                                         |                     |
|-----------------|--------------------------------------|------------------------------------------------------------------------------------------|---------------------|
|                 | Specify how                          | vNICs and vHBAs are placed on physical networ                                            | rk interface cards  |
| √NIC/<br>n a se | vHBA Placement :<br>rver hardware co | pecifies how vNICs and vHBAs are placed on physical net<br>infiguration independent way. | work interface (mez |
| S               | elect Placement:                     | Let System Perform Placement 💌 📑 Create Placem                                           | ent Policy          |
| -               | 5ystem will perfor                   | m automatic placement of vNICs and vHBAs based on PCI                                    | order.              |
|                 | Name                                 | Address                                                                                  | Order               |
|                 | -II vNIC e0                          | 00:25:85:CA:FE:01                                                                        | 1                   |
|                 | -I vNIC e1                           | 00:25:85:CA:FE:02                                                                        | 2                   |
|                 | -I vNIC e2                           | 00:25:85:CA:FE:03                                                                        | 3                   |
|                 |                                      | 00:25:85:CA:FE:04                                                                        | 4                   |
|                 |                                      | 20:00:00:25:85:0A:21:0F                                                                  | 5                   |
|                 |                                      | 20:00:00:25:85:0B:21:0F                                                                  | 6                   |
|                 |                                      |                                                                                          |                     |

- vHBAs can appear before vNICs, it doesn't really matter
- Just ensure your vNIC order column follow the correct sequence

Install Windows then launch the Device Manager

## **Device Manager View**

Identify PCI bus order of each vNIC

 Before installing the device drivers, right-click on each vNIC one by one

| Device Manager                                                                                                    | Cisco VIC Ethernet Interface Properties                    |
|----------------------------------------------------------------------------------------------------|------------------------------------------------------------|
| VPLWAMADPE01                                                                                                    | General Advanced Driver Details Resources Power Management |
| Disk drives                                                                                                    | Cisco VIC Ethernet Interface<br>check PCI<br>address       |
| Floppy disk drives                                                                                                    | Manufacturer: Cisco Systems, Inc.                          |
| E                                                                                                    | Location: PCI bus 6, device 0, function 0                  |
| H Monitors                                                                                                    | Device status                                              |
| Network adapters     Cisco VIC Ether     Other devices     Ethernet Contr     Ethernet Contr     Forts (COM & LPT)     Processors | This device is working property.                           |
| B Storage controllers<br>B System devices<br>B Universal Serial Bus                                                               |                                                            |
|                                                                                                    | OK Cancel                                                  |

- Write down the PCI address of each vNIC
- This is where the device order in the UCS SP comes into play – the first vNIC or vHBA is usually at PCI 06

Install the drivers sequentially following the PCI bus order you discovered

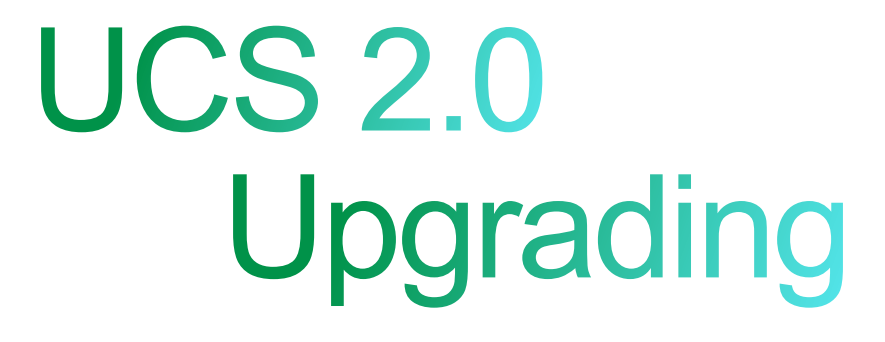

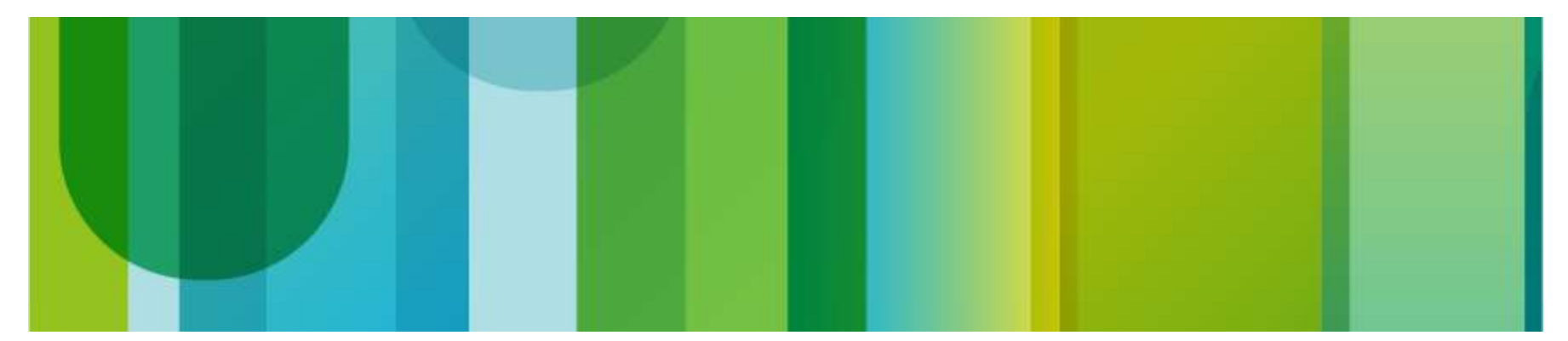

#### Upgrading to UCS Gen2 Software and Hardware

Capitola: Major announcements

FI with more ports, all Unified Ports More VNTags for better Adapter / VMFEX scalability

Software features

- Gen2 hardware ships with UCSM 2.0, but Gen1 can provide the software features
- 3 major points to consider and it will be fine
  - 1. Strictly apply upgrade procedure
  - 2. Ensure that FCoE VLANs don't overlap with Ethernet VLANs
    - FCoE VLAN set for every VSAN
  - 3. If you upgrade FI, ensure to have the same version on Gen1 and Gen2

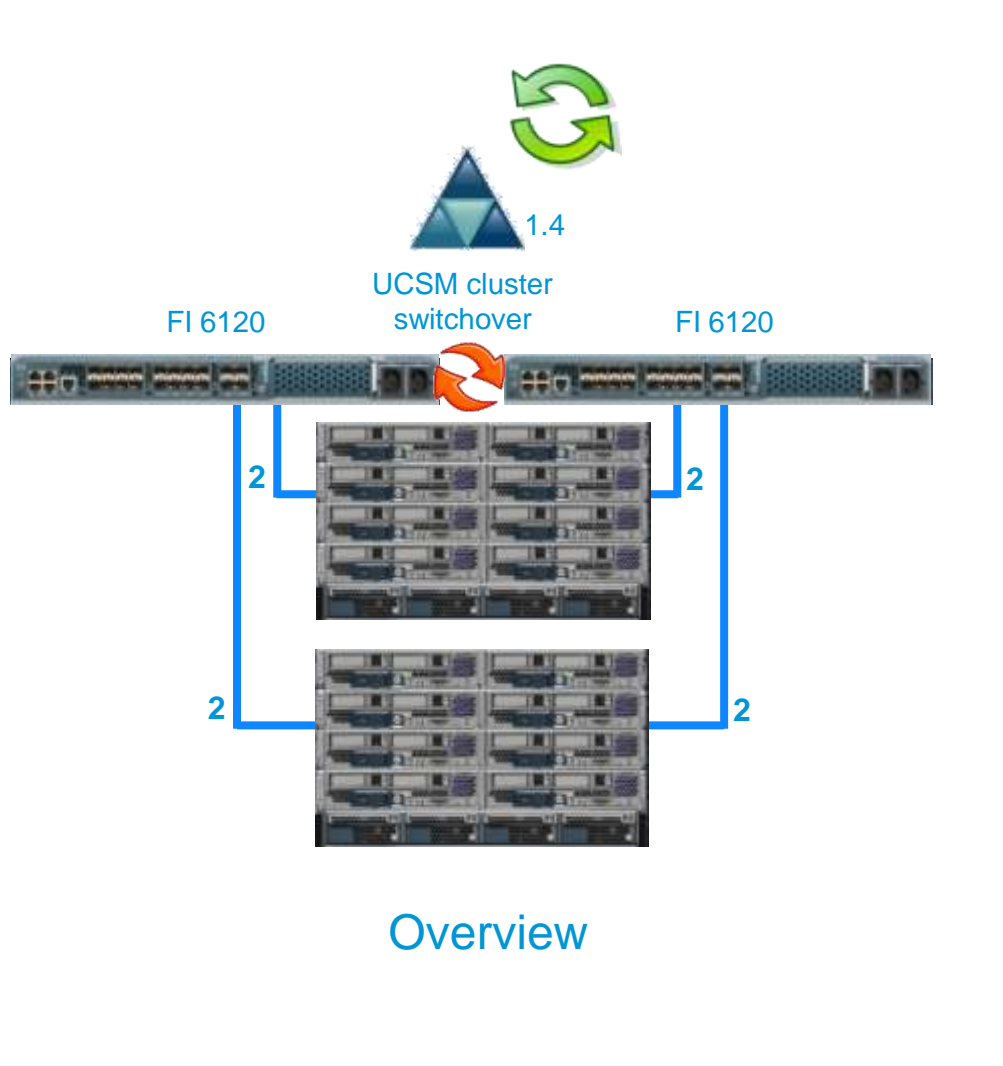

# UCS 2.0 Disjoint L2

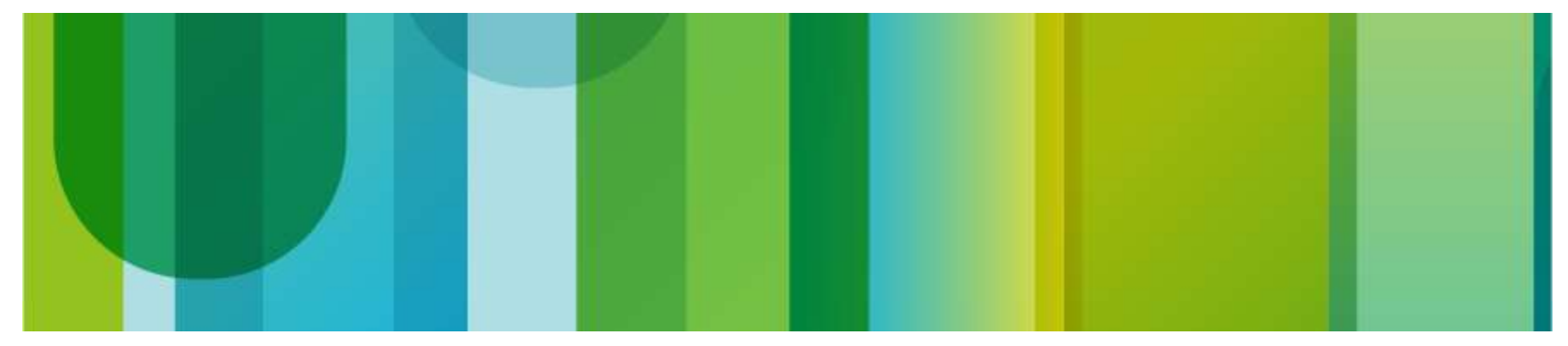

### **Disjoint Layer 2 Support**

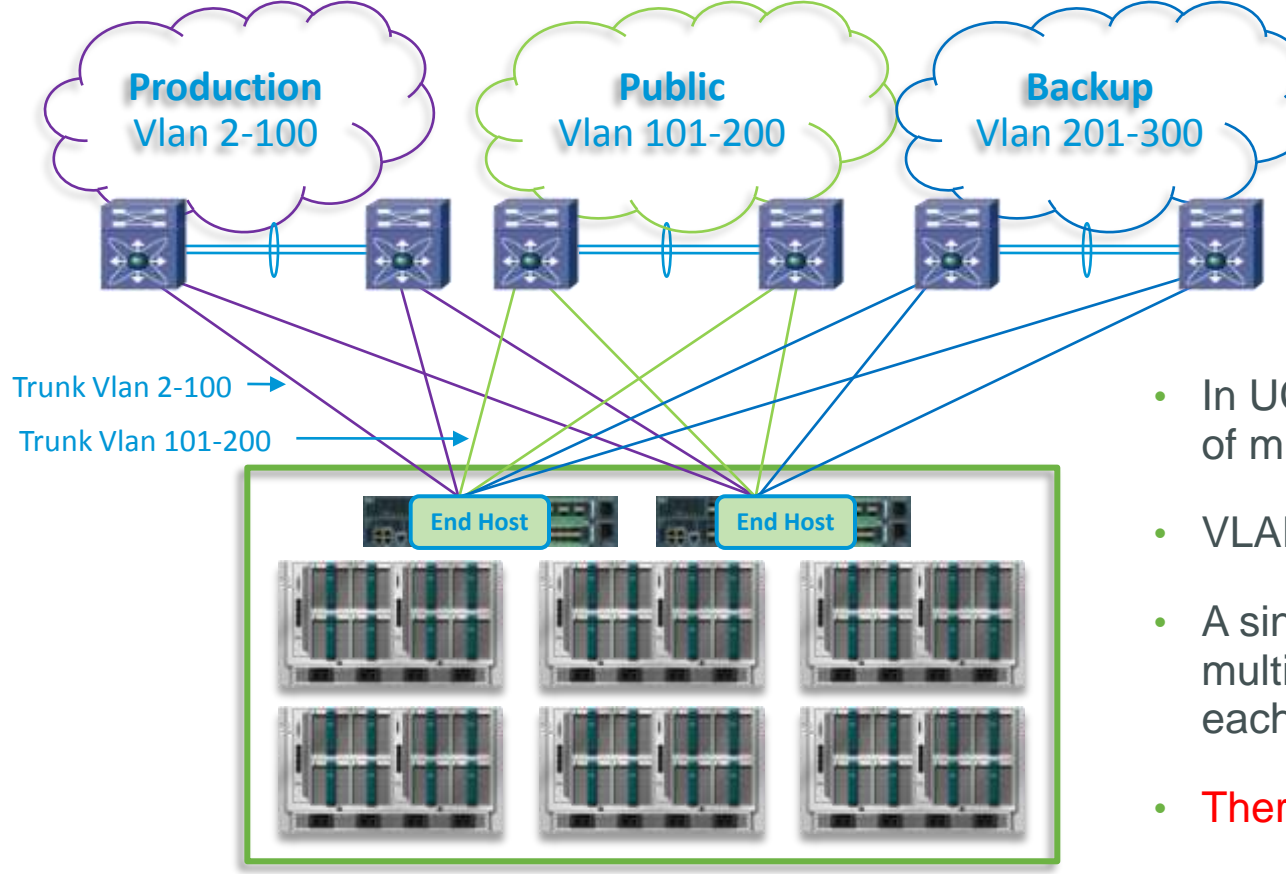

- In UCS 2.0, End host mode is aware of multiple L2 domains upstream
- VLANs can be filtered on uplinks
- A single uplink port designated as multicast and broadcast receiver on each VLAN.
- There musn't be VLANs overlapping!
- No VLAN translation

### Is it secured?

VLAN-based isolation

UCS since 1.4 passed EAL4+ Common Criteria certification <a href="http://www.niap-ccevs.org/cc-scheme/st/vid10403/">http://www.niap-ccevs.org/cc-scheme/st/vid10403/</a>

Hardened End Host Mode forwarding scheme
 Disjoint L2 only add mapping & M/B receiver

What is the risk? What is the cost?
 Then you choose ©
 Most customer keep exposed / not exposed
 physical separation

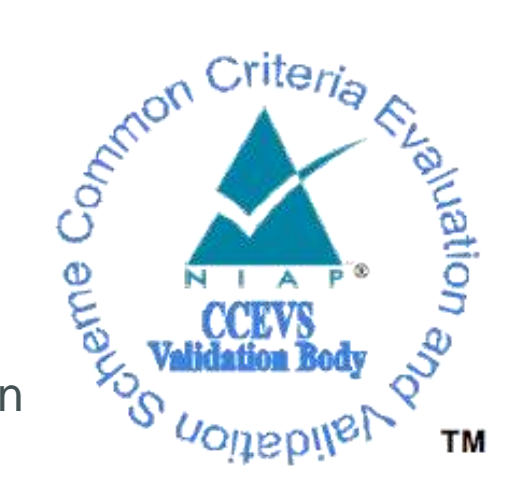

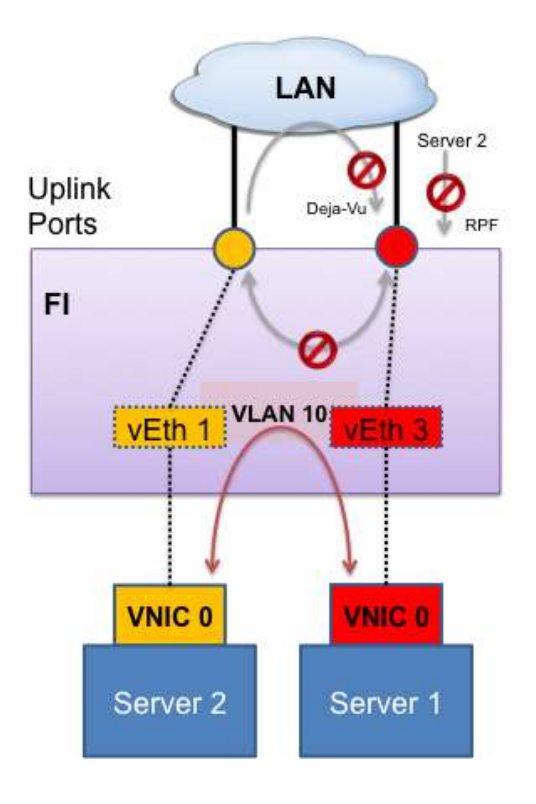

### Considerations

- By default, everything is everywhere
   Every uplink carry all VLANs
   New uplinks will carry all VLANs
   New VLANs will be carried on all uplinks
   Removing VLAN from ALL its member uplinks will make it be carried by all uplinks
- vNIC is still pinned to uplinks

Pin groups take the lead (configuration warning)

vNIC can trunk VLANs from 1 domain

So VIC is almost mandatory...

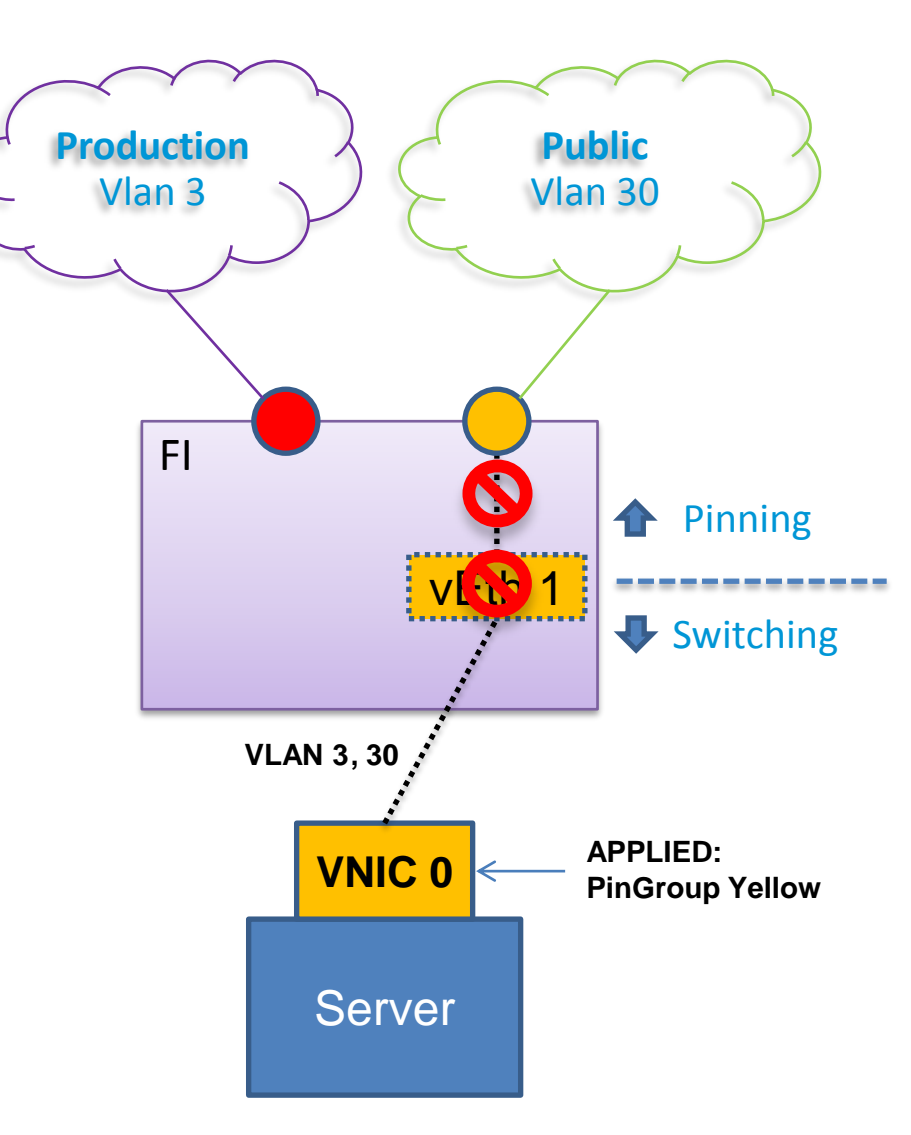

# UCS 2.0 iSCSI Boot

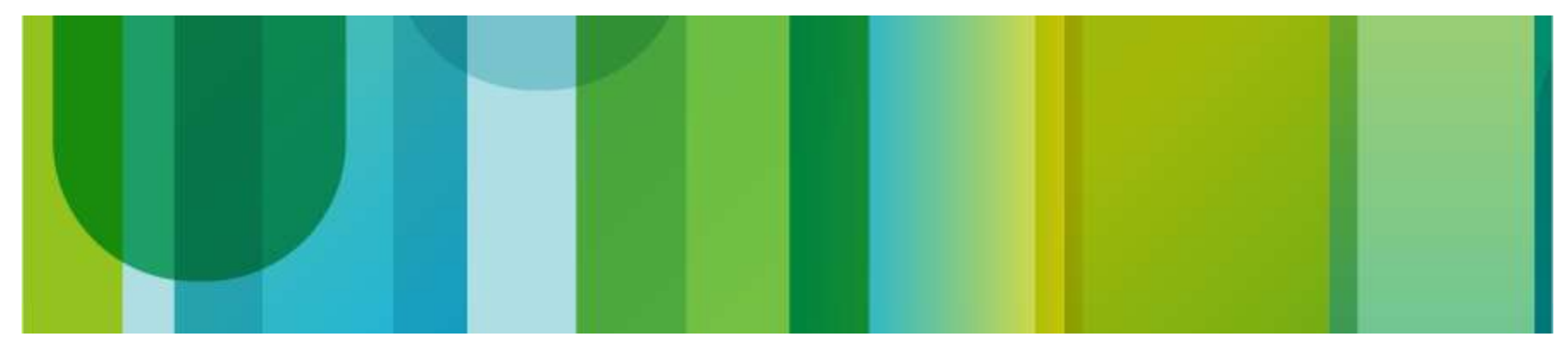

## iSCSI Boot Support in UCS Manager

#### **Feature details**

- Adapters
  - M81KR / VIC 1280
    - iBFT, no iSCSI offloads
  - M51KR-B
    - full offload, iSCSI HBA
- Operating System support
  - VMware
  - Windows
  - Linux Red Hat

Refer release notes for specific versions supported and UCS Configuration guide:

- Windows failure scenarios
- HBA mode during installation...

It is boot from SAN: so take care of your storage array mode of operation and failure scenarios

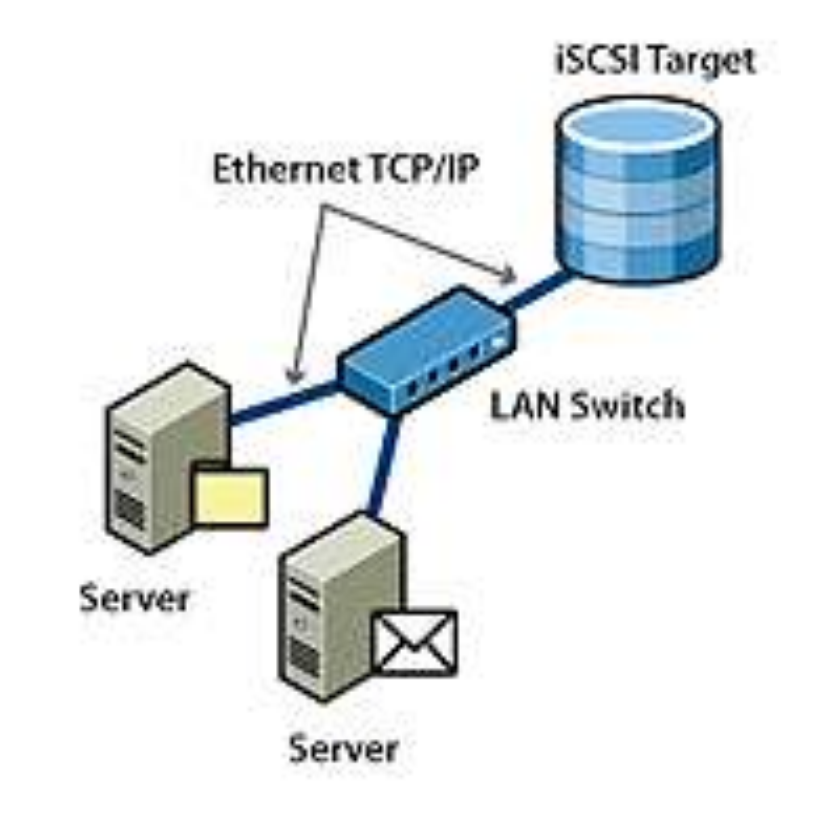

## Policies

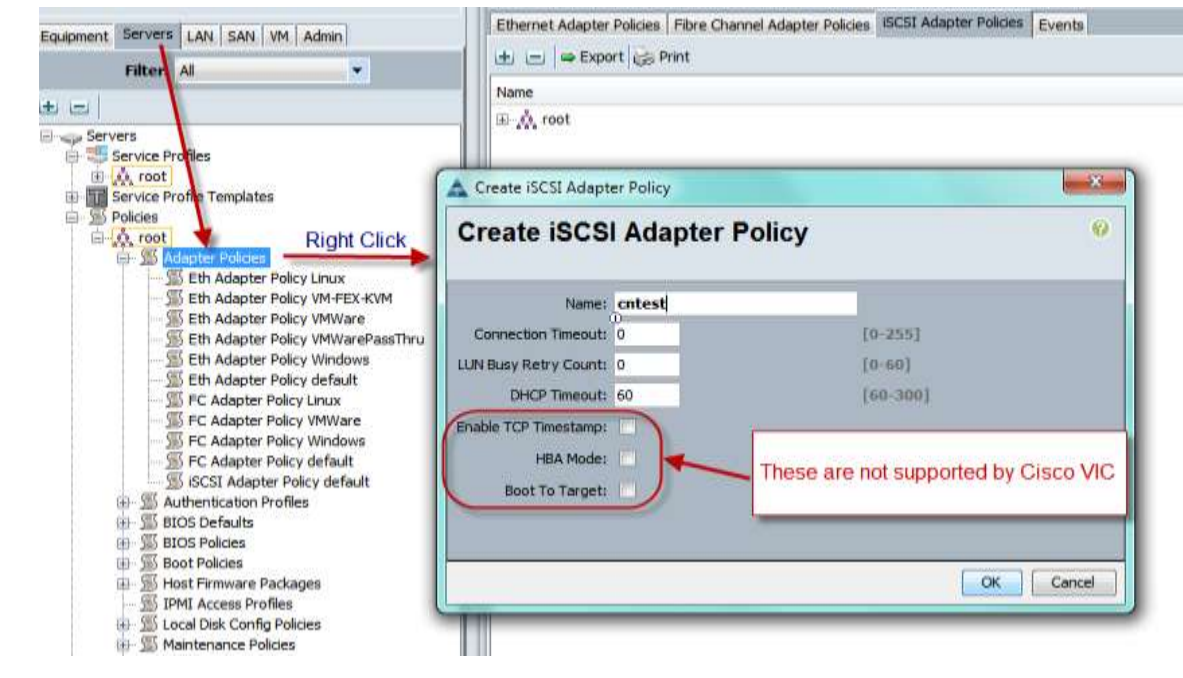

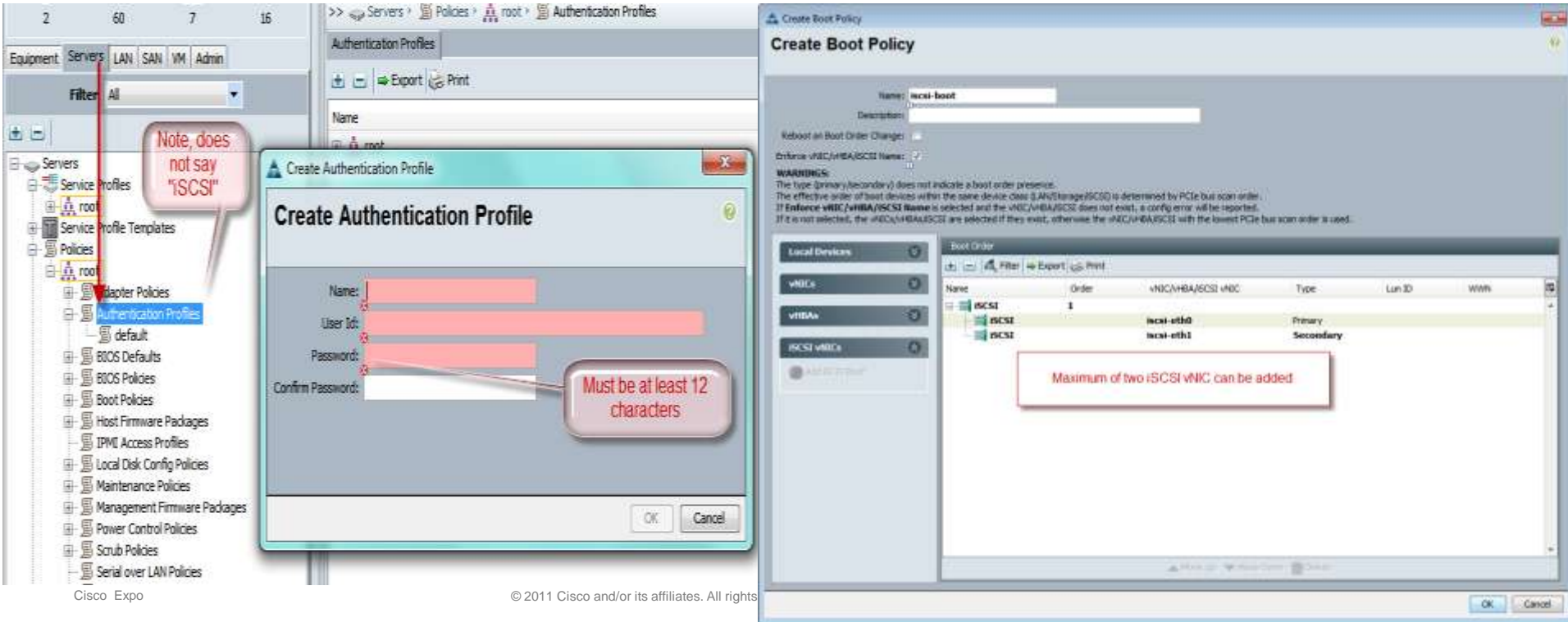

### **IP Address pool**

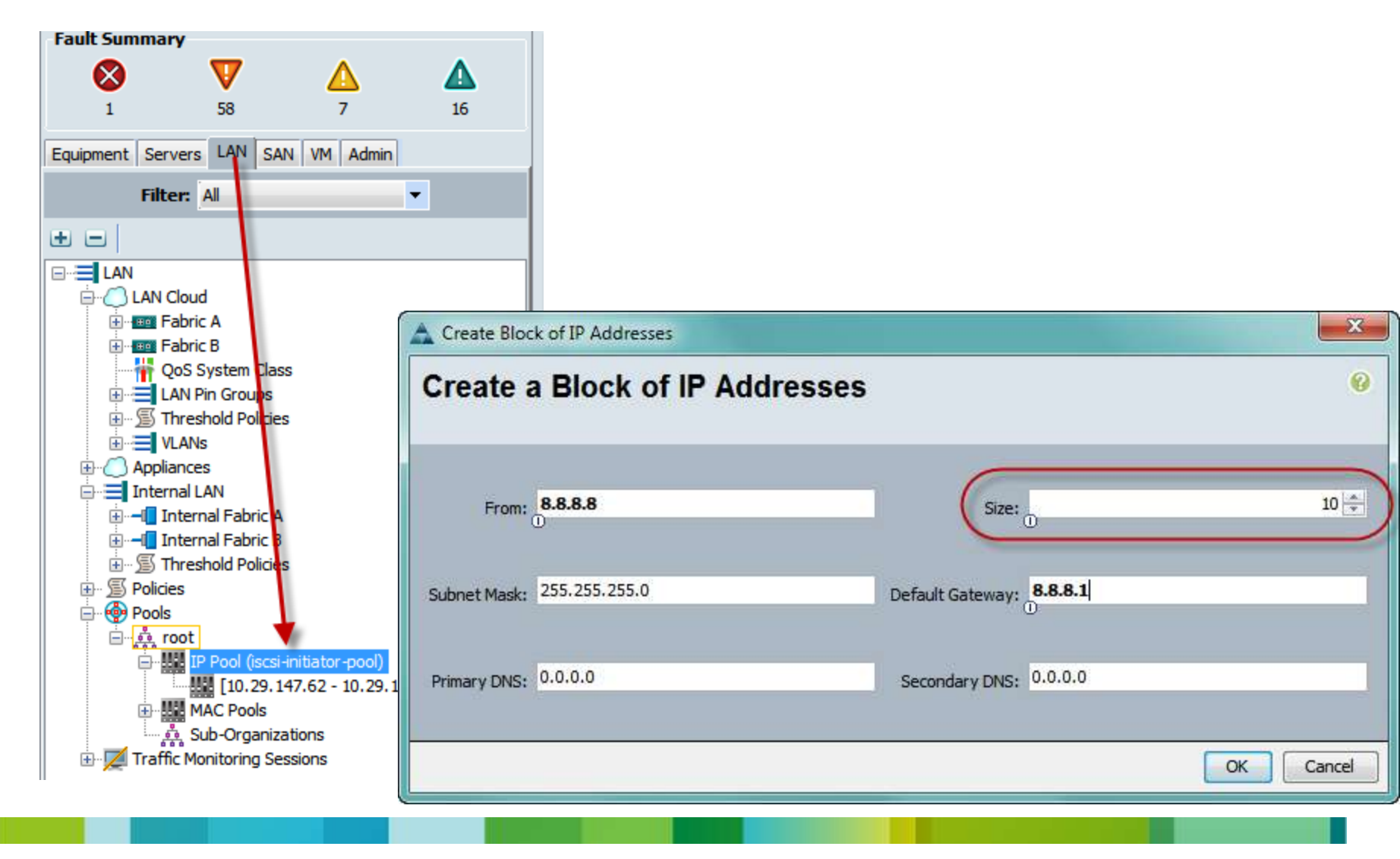

## Overlay & iSCSI vNICs

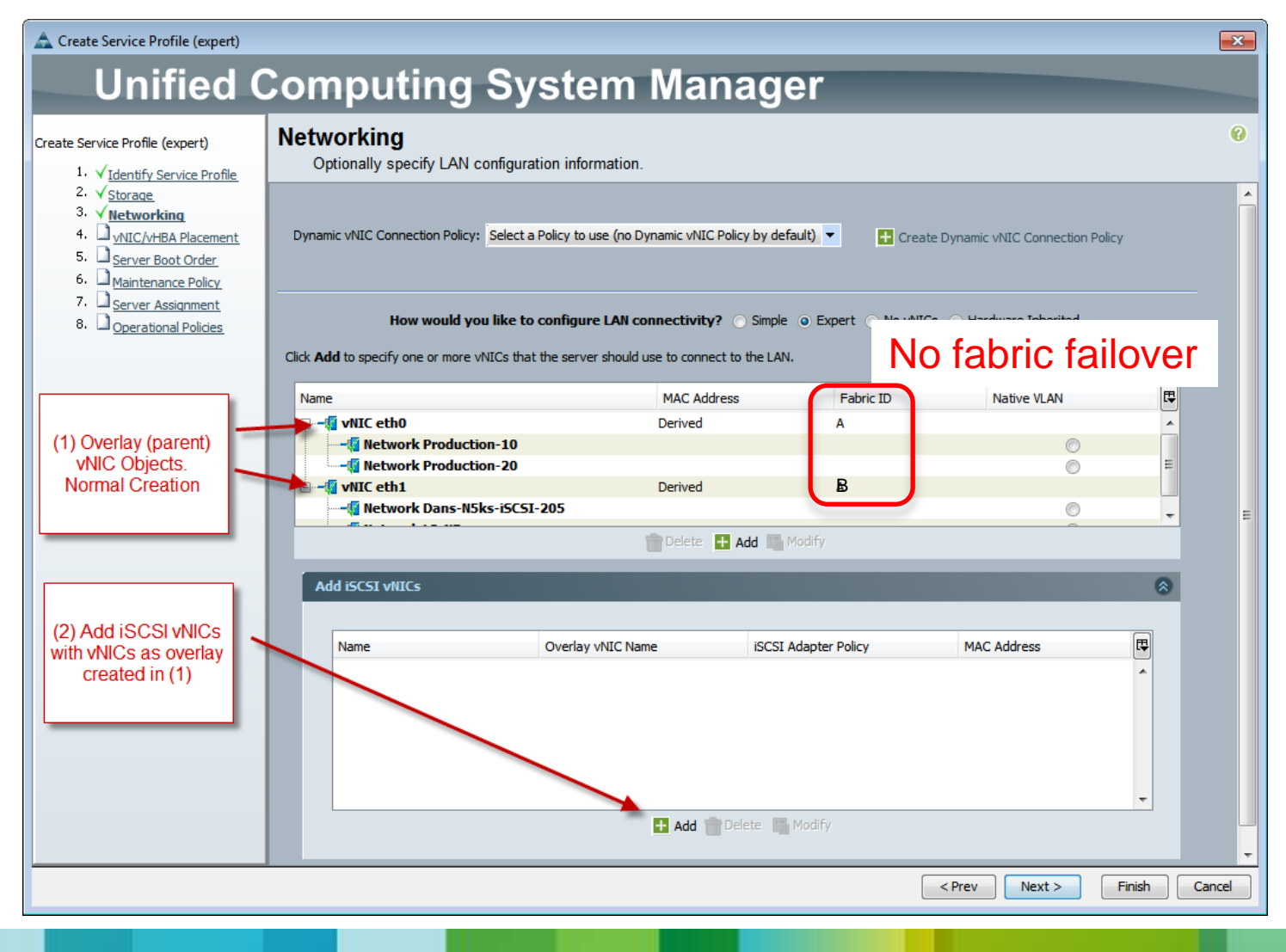

## iSCSI vNIC configuration

- 1 Object name, user preference
- 2 Overlay vNIC created in previous step. Child object, inherits some attributes
- 3 Adapter Policy previously created before SP process
- 4 VLAN, inherited from overlay vNIC, drop down list of available VLANs assigned to overlay vNIC. **MUST BE THE NATIVE** VLAN with VIC
- 5 For VIC set to "None" For Broadcom you can use the Standard MAC Pool
- 6 Max of 2 iSCSI vNICs per SP is allowed

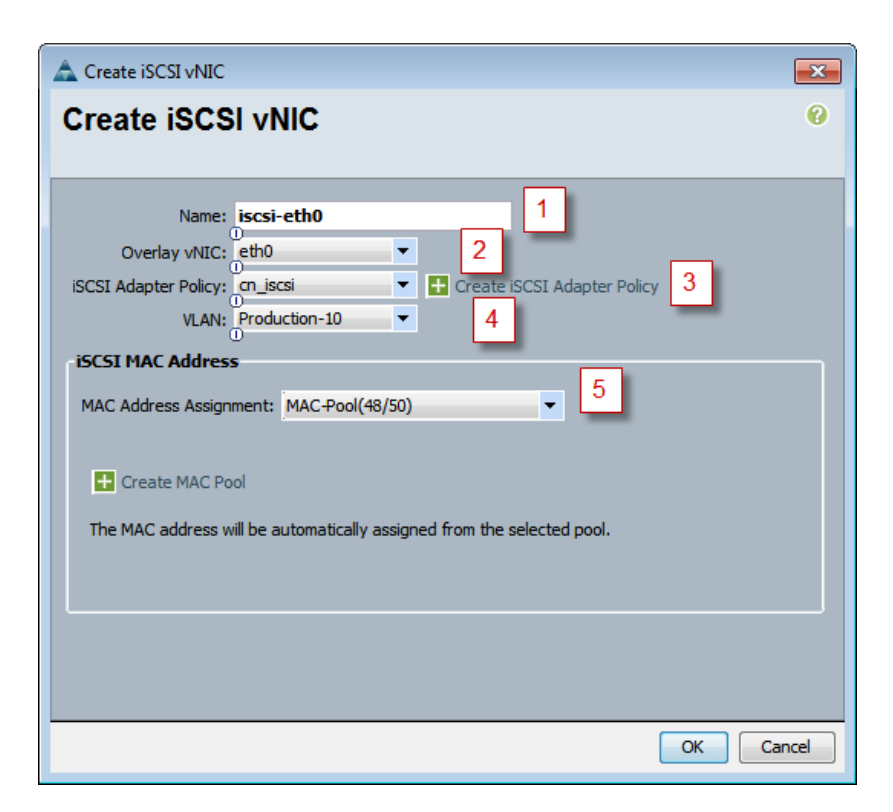

#### **Define iSCSI boot parameters**

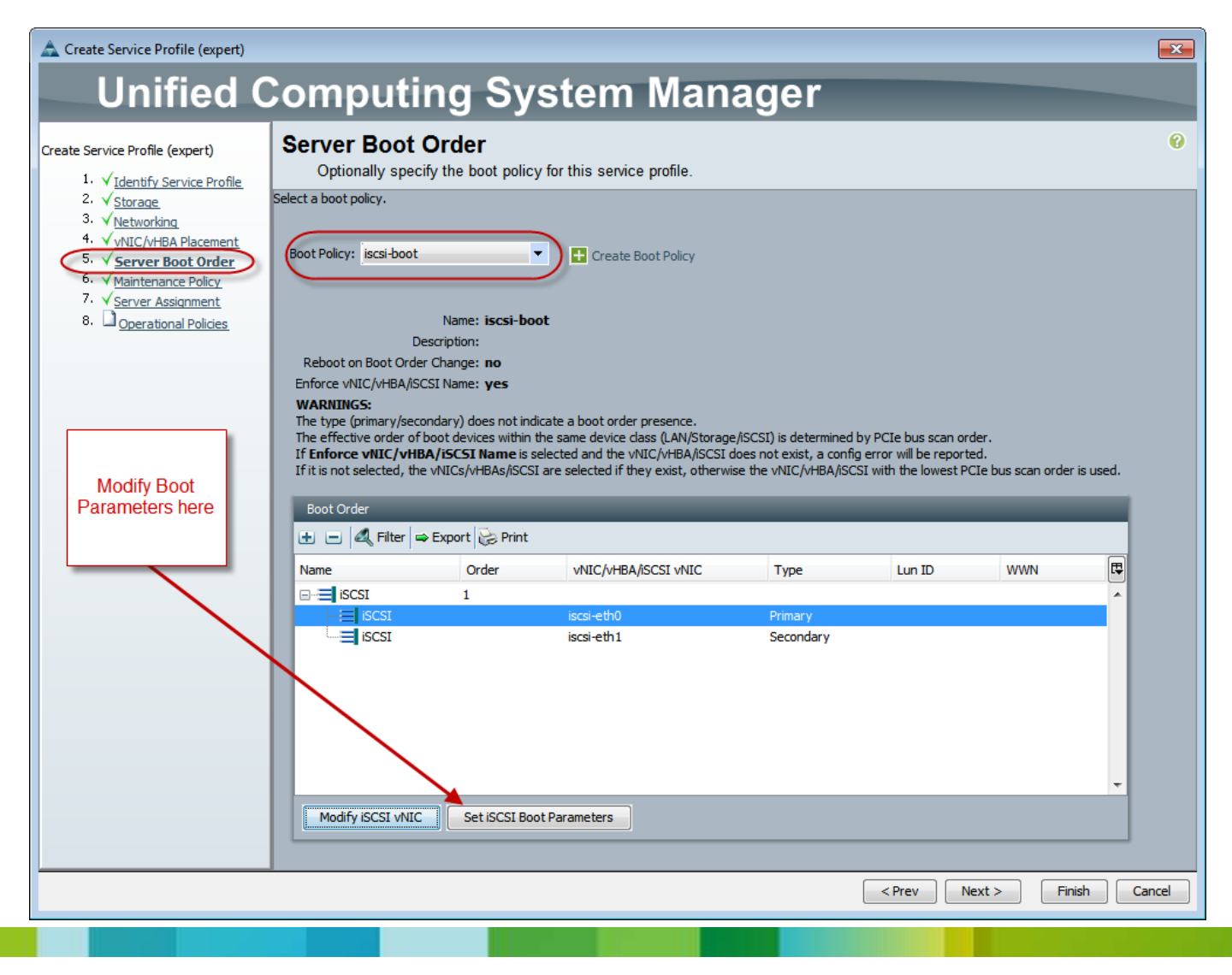

## **Target modes**

| 9                          | Set ISCSI Boot Parameters                                |          |
|----------------------------|----------------------------------------------------------|----------|
| SCSI Boot Paramet          | ters                                                     |          |
| Name: iscsienic1           |                                                          |          |
| nitiator Name              | Itiator Address                                          |          |
| Initiator IP Address Polic | y: (Select(DHCP used by default)                         |          |
| • 15                       | iCSI Static Target Interface 💿 ISCSI Auto Target Interfa | ce a     |
| DHCP Vendor Id and Ini     | itiator name are mutually exclusive. Provide either o    | f these. |
| DHCP Vendor Id:            |                                                          |          |
|                            |                                                          |          |
|                            |                                                          |          |
|                            |                                                          |          |
|                            |                                                          |          |
|                            |                                                          |          |

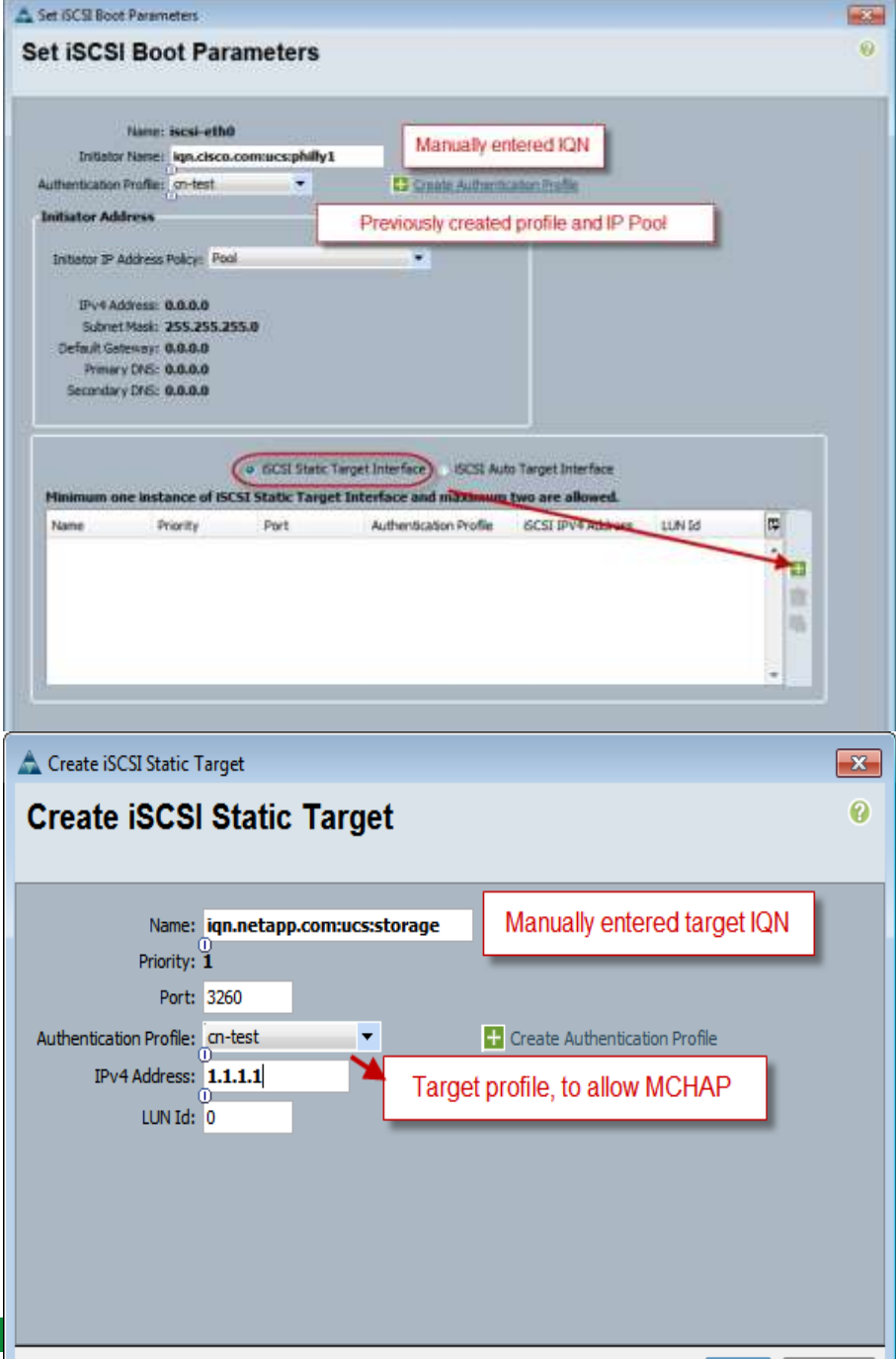

OK

Cancel

 $\ensuremath{\textcircled{\sc c}}$  2011 Cisco and/or its affiliates. All rights reserved.

#### iSCSI boot troubleshooting on VIC

target id: 0

| UCS-6100-A# connect adapter 1/1/1<br>adapter 1/1/1 # connect |                         | UCS-6100-A# connect adapter 1/1/1<br>adapter 1/1/1 # connect |          |                  |      |          |           |  |
|--------------------------------------------------------------|-------------------------|--------------------------------------------------------------|----------|------------------|------|----------|-----------|--|
| adapter 1/1/1 (top):1# attach-mcp                            |                         | adapter 1/1/1                                                | (top):1# | attach-mcp       |      |          |           |  |
| adapter 1/1/1 (mcp):1# iscsi get co                          | onfig                   | adapter 1/1/1 (mcp):1# iscsi ping                            |          |                  |      |          |           |  |
|                                                              | 2                       | id name                                                      | tgt      | address          | port | tcp ping | g status  |  |
| vnic iSCSI Configuration:                                    |                         |                                                              |          |                  |      |          |           |  |
| vnic id: 6                                                   |                         | 6 vnic 2                                                     | 0        | 100.65.160.181   | 3260 | Not issi | ied       |  |
|                                                              |                         | 6 vnic 2                                                     | 1        | 100.65.160.181   | 3260 | Not issu | ied       |  |
| —                                                            |                         | 7 vnic 3                                                     | 0        | 100.65.160.145   | 3260 | Not issu | ied       |  |
| Initiator Cfg:                                               |                         | 7 vnic 3                                                     | 1        | 100.65.160.145   | 3260 | Not issu | ied       |  |
| initiator state: ISCSI INITIAI                               | OR READY                | adapter 1/1/1                                                | (mcp):2# | iscsi ping start |      |          |           |  |
| initiator error code: ISCSI BOOT NI                          | IC NO ERROR             | ±                                                            | . 1.     | <sup></sup>      |      |          |           |  |
|                                                              |                         | adapter 1/1/1                                                | (mcp):3# | iscsi ping       |      |          |           |  |
| dhcp status: false                                           |                         | id name                                                      | tqt      | address          | port | tcp pind | g status  |  |
| IQN: iqn.1991-11.c                                           | com.cust:ucs-node1      |                                                              |          |                  |      |          |           |  |
| IP Addr: 10.20.13.179                                        |                         |                                                              |          |                  |      |          |           |  |
| Subnet Mask: 255.255.255.0                                   | )                       | 6 vnic 2                                                     | 0        | 100.65.160.181   | 3260 | Success  | (2.740ms) |  |
| Gateway: 10.20.13.250                                        |                         | 6 vnic 2                                                     | 1        | 100.65.160.181   | 3260 | Success  | (2.666ms) |  |
|                                                              |                         | 7 vnic 3                                                     | 0        | 100.65.160.145   | 3260 | Success  | (2.555ms) |  |
| Target Cfg:                                                  |                         | 7 vnic 3                                                     | 1        | 100.65.160.145   | 3260 | Success  | (2.261ms) |  |
| Target Idx: 0                                                |                         | —                                                            |          |                  |      |          |           |  |
| State: ISCSI TARGET                                          | READY                   |                                                              |          |                  |      |          |           |  |
| Prev State: ISCSI TARGET                                     | DISABLED                |                                                              |          |                  |      |          |           |  |
| Target Error: ISCSI TARGET                                   | NO ERROR                |                                                              |          |                  |      |          |           |  |
| IQN: iqn.1992-08.c                                           | com.netapp:sn.10120100! | 5                                                            |          |                  |      |          |           |  |
| <i>IP Addr: 10.20.13.151</i>                                 |                         |                                                              |          |                  |      |          |           |  |
| Port: 3260                                                   |                         |                                                              |          |                  |      |          |           |  |
| Boot Lun: O                                                  |                         |                                                              |          |                  |      |          |           |  |
| Ping Stats: Success (9.55                                    | ;3ms)                   |                                                              |          |                  |      |          |           |  |
| Session Info:                                                |                         |                                                              |          |                  |      |          |           |  |
| session id: 0                                                |                         |                                                              |          |                  |      |          |           |  |
| host number: 0                                               |                         |                                                              |          |                  |      |          |           |  |
| bus number: 0                                                |                         |                                                              |          |                  |      |          |           |  |

# UCS 2.0 VMFex with vMotion

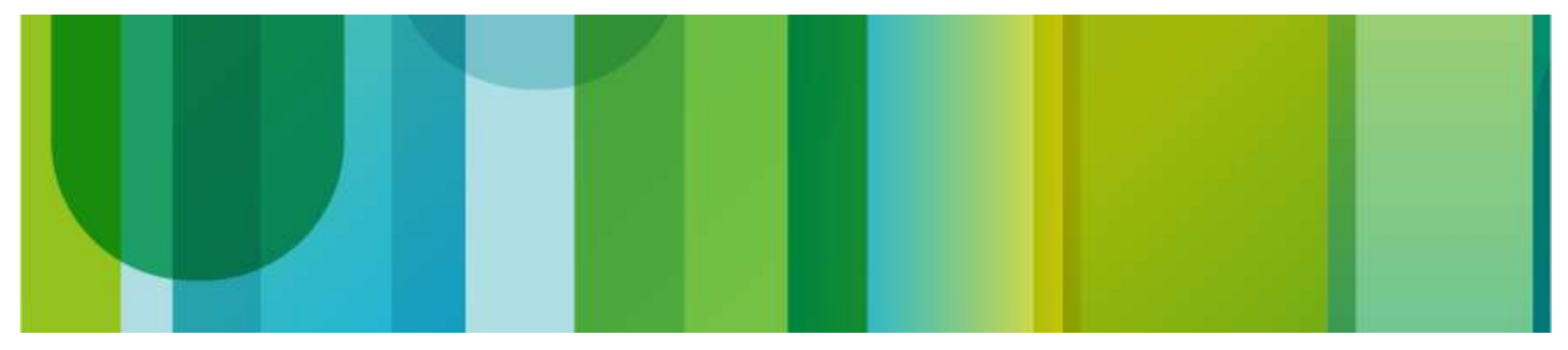

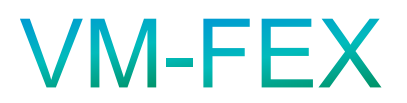

#### Extending the FEX Architecture to VM's

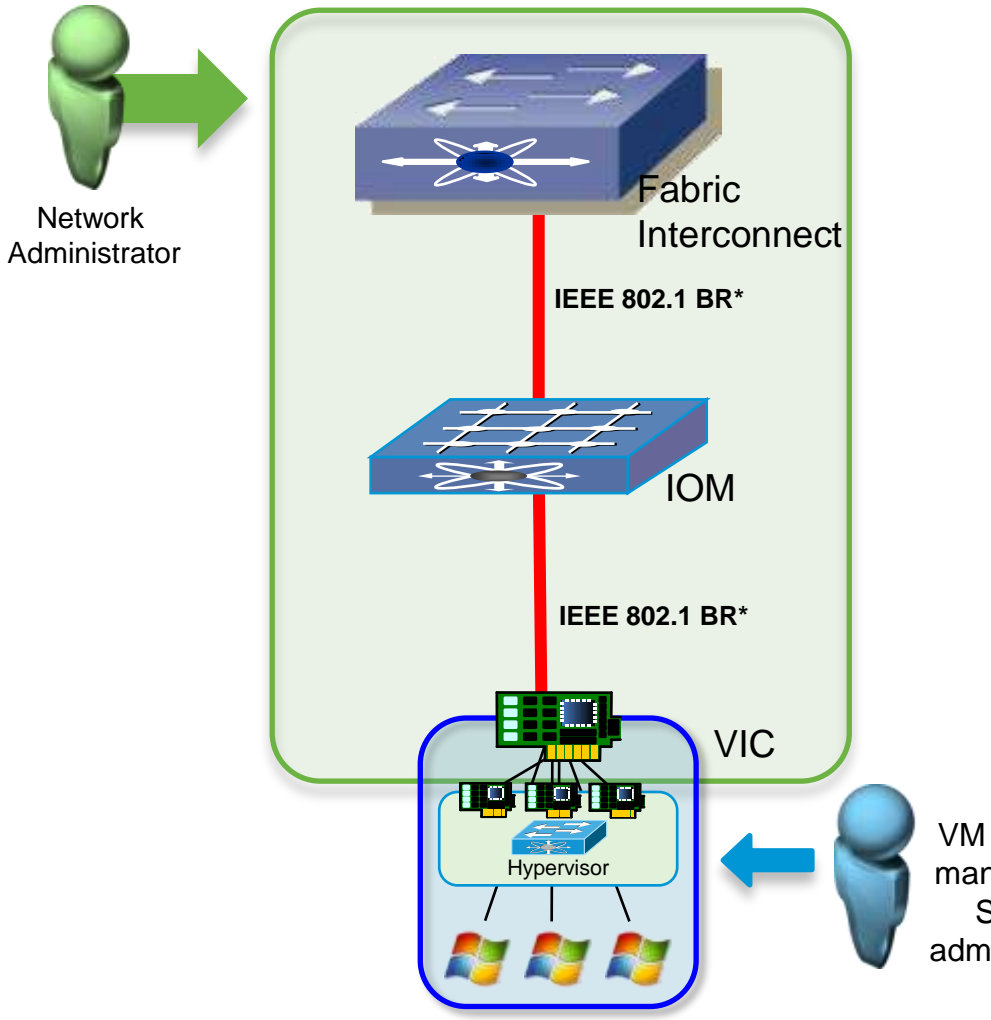

#### **One Network** Virtual Same As Physical

- Consolidates virtual and physical network
- VM vNIC attached to the network using VM-FEX and gets a dedicated port on switch
- Operates in Standard (Emulated) or DirectPath I/O (UPT) Mode
- Uses Pre-standard IEEE 802.1BR

VM network managed by Server administrator

#### \*IEEE 802.1BR pre-standard

## DirectPath I/O with vMotion

- Data traffic from VM bypasses the hypervisor
   Take care about OS support
- Available in vSphere 5
- Other names it is known by

VM-FEX High Performance Mode UPT VMDirectpath Gen2

- Co-exists with standard mode Cisco VIC required
- UCS specifically called out in vSphere 5 Networking Guide (Page 42)

You can enable DirectPath I/O with vMotion for virtual machines in a datacenter on a Cisco UCS system that has at least one supported Cisco distributed switch.

#### DirectPath I/O with vMotion

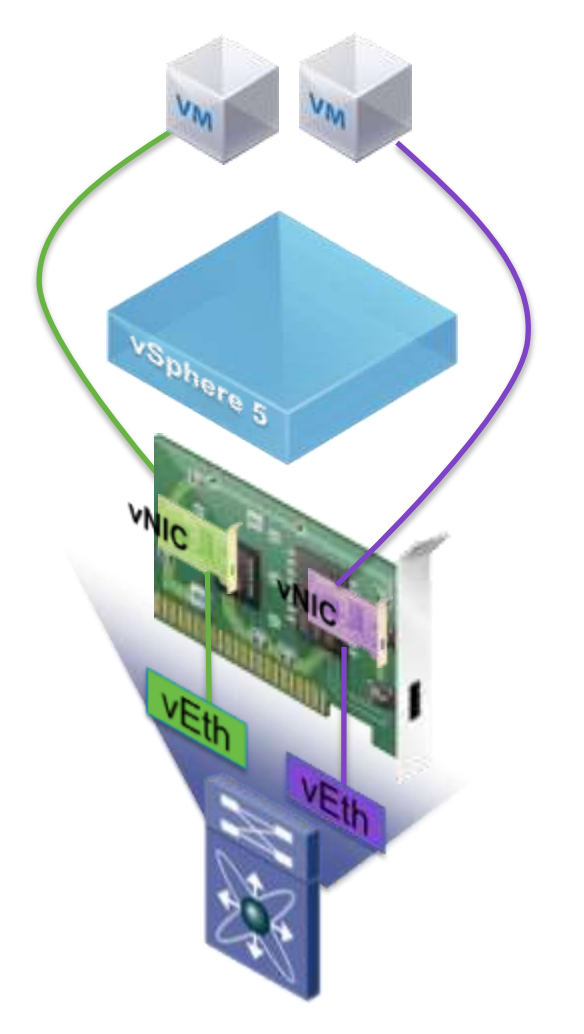

#### VMDirectPath VMotion in action

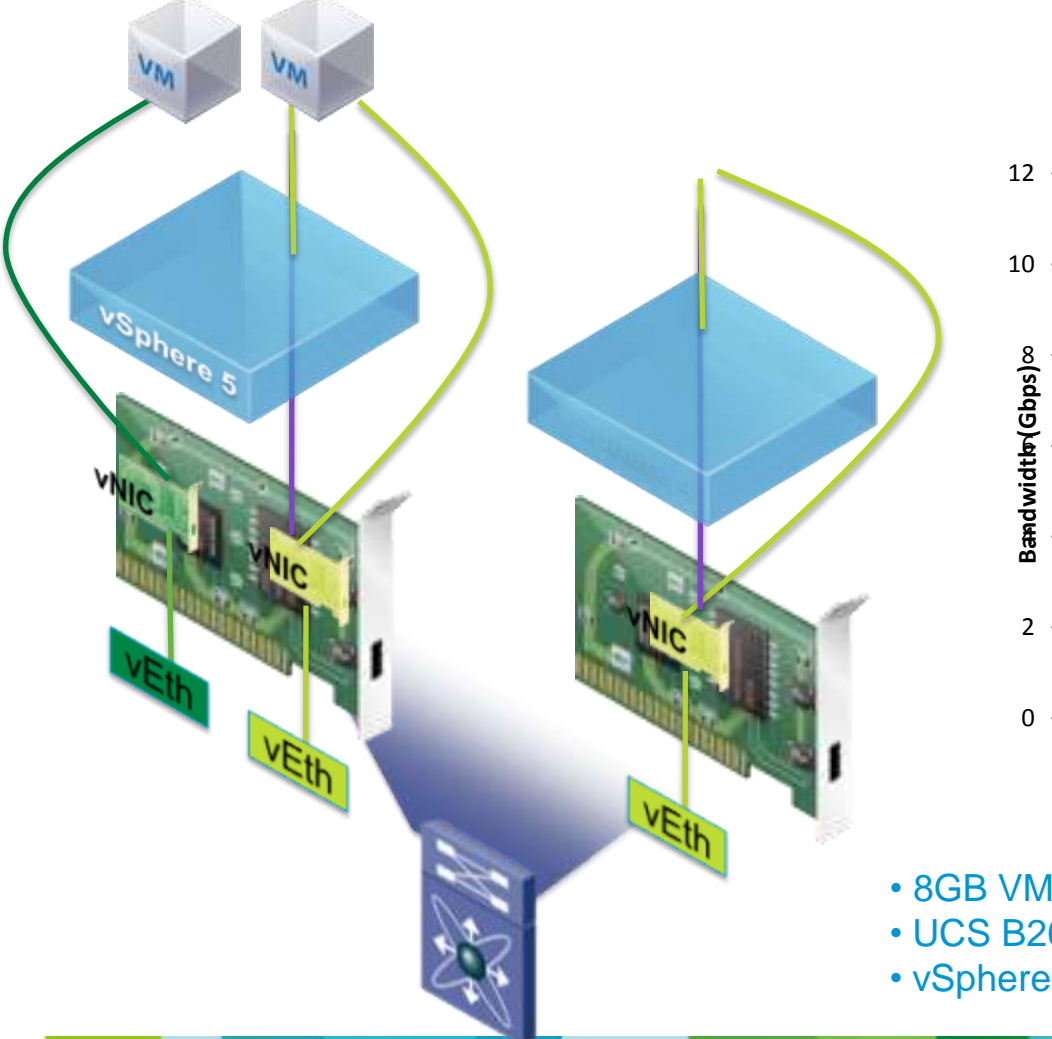

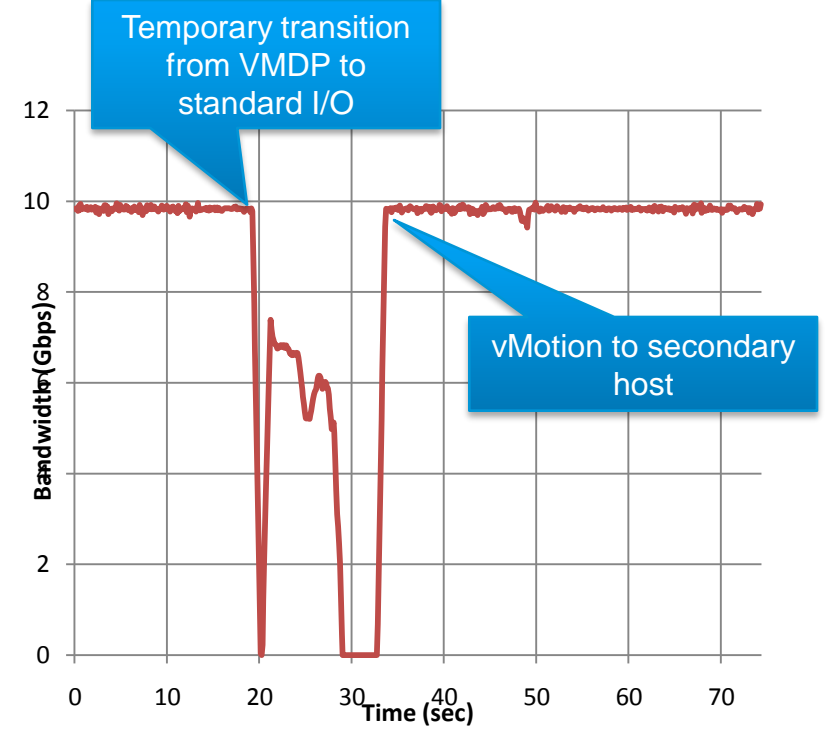

• 8GB VM, sending UDP stream using pktgen (1500MTU) UCS B200 blades with UCS VIC card

• vSphere 5

## DirectPath I/O

- Data traffic from VM bypasses the hypervisor
- Does not follow the vNetwork distributed switch model – PCI devices explicitly assigned
- Following features unavailable

vMotion / DRS

Suspend and resume

Record and replay

Fault tolerance

High availability

Snapshots

#### Not Recommended / Tested on Cisco VIC

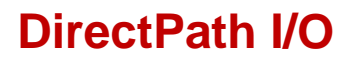

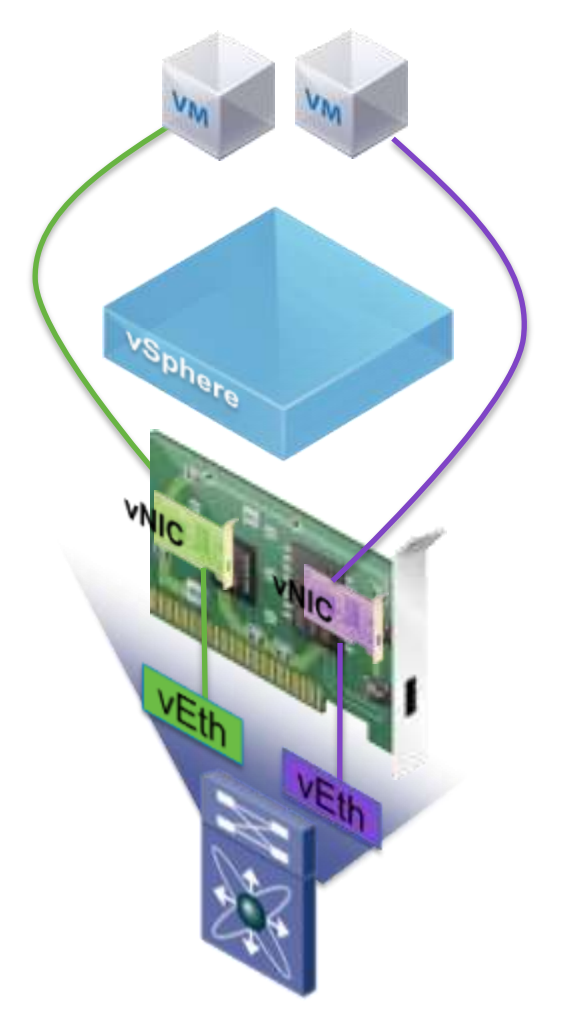

#### **Setup overview**

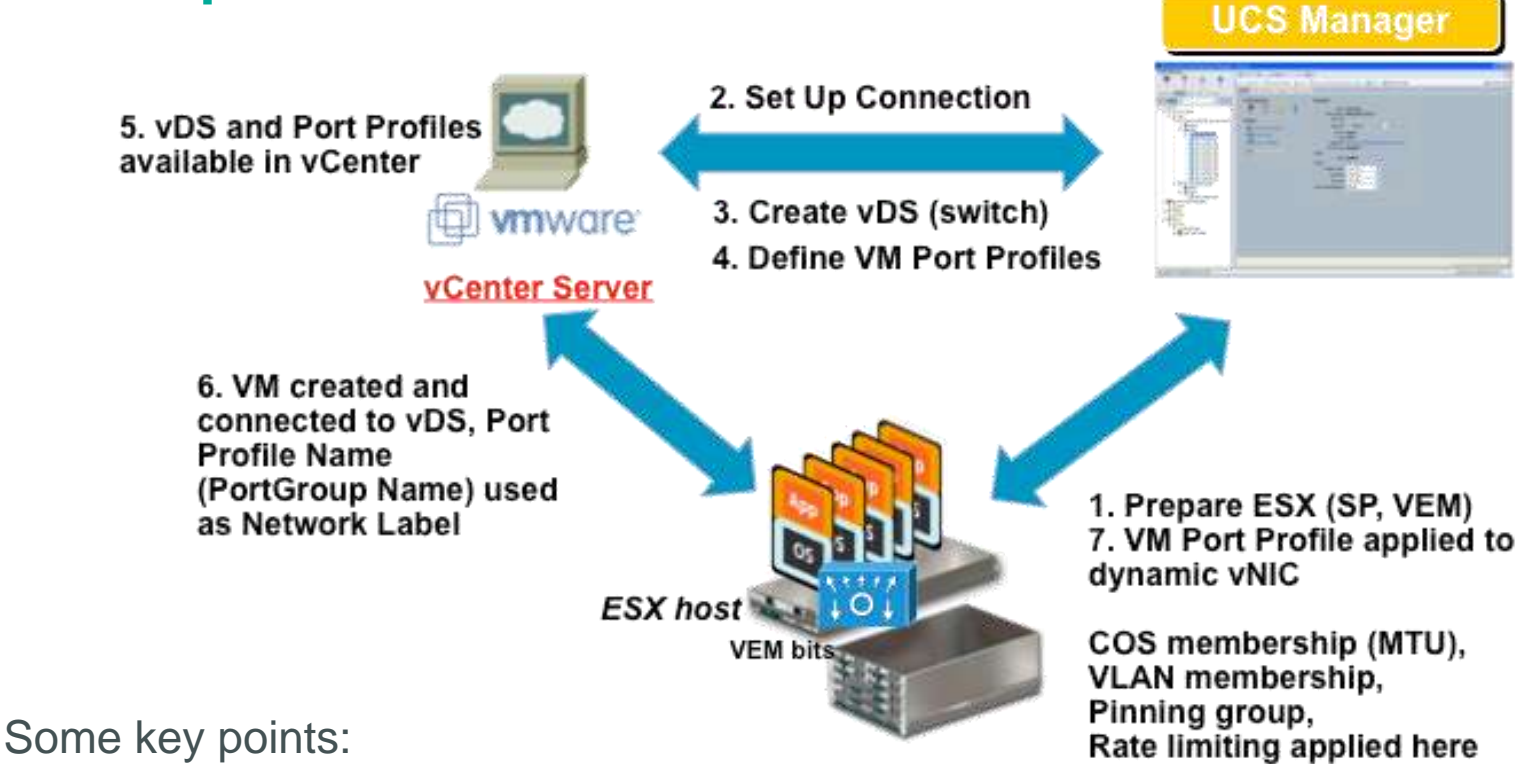

- Always use VEM bits from <a href="http://your-UCSM/vmfex/vmfex.html">http://your-UCSM/vmfex/vmfex.html</a>
- One ESX cannot be part of a N1000v and VMFEX in the same time
- If you move one ESX from one to the other, uninstall / reinstall VEM bits will make things easier (VEM keep track of VMFEX / N1kv modes)

#### Why different models?

VMs DENSE ENVIRONMENTS, RICHER FEATURE SET & FLEXIBLE DEPLOYMENT

## HIGHER PERFORMANCES & BETTER I/O MANAGEMENT

Nexus 1000V & Generic Adapter / Server

Nexus 1000V & VIC on UCS Server

Hypervisor switch: Nexus 1000v

|      | ( |
|------|---|
| UCS  |   |
| 6200 |   |
| &    |   |
| VIC  |   |
|      |   |

#### Port Ext. w/VM-Fex (.1BR)

UCS

6200

&

VIC

Path

**VMDirect** 

П

п

П

П

### DirectPath I/O with vMotion

Creating Dynamic vNICs

- Policies are to automatically provision dynamics vNICs on Servers
- Dependent on the number of Fabric Interconnect to IO Module connections

| (# IOM to FI links * 63              | ) – 2 on Gen      | 2                                                       |
|--------------------------------------|-------------------|---------------------------------------------------------|
| Equipment Servers LAN SAN VM Admin   | General Events    |                                                         |
| Filter: All                          | Actions           | Properties                                              |
|                                      | 🗂 Delete          | Name: IOM_to_FI_4_Link                                  |
|                                      | Show Policy Usage | Description:                                            |
|                                      |                   | Naming Prefix: dynamic-                                 |
|                                      |                   | Number of Dynamic vNICs: 48                             |
| 🗈 🚍 Internal LAN                     |                   | Adapter Policy: VMWarePassThru                          |
| Delicies                             |                   |                                                         |
|                                      |                   | Protection: Protected Pref A Protected Pref B Protected |
|                                      |                   |                                                         |
|                                      |                   |                                                         |
| 🗐 🗐 Dynamic vNIC Connection Policies |                   |                                                         |
| S IOM_to_FI_2_Link                   |                   |                                                         |
| IOM_to_FI_4_Link                     |                   |                                                         |
| MontereyPark     Test Small Durp     |                   |                                                         |
|                                      |                   |                                                         |
|                                      |                   |                                                         |
| 👜 🗐 QoS Policies                     |                   |                                                         |
| 🗄 🖳 🗾 Threshold Policies             |                   |                                                         |
| wNIC Templates                       |                   |                                                         |
| House Sub-Organizations              |                   |                                                         |

## DirectPath I/O with vMotion

**Building Service Profile** 

С

- 2 Statics 1 to each UCS Fabric
- Change dynamic vNIC connection policy to setup dynamics
- Keep cool: Dynamic vNIC are hidden in vCenter (different PCI device ID)

|                                                                                                    | General Storage Netwo      | rk iSCSI vNICs Boot Orde | r Virtual Machines Policie | es Server Details FSM VIF    | Paths Faults Events        |      |
|----------------------------------------------------------------------------------------------------|----------------------------|--------------------------|----------------------------|------------------------------|----------------------------|------|
| Equipment Servers LAN SAN VM Admin                                                                                                    |                            |                          |                            |                              |                            |      |
| Filter: All                                                                                                    | Actions                    |                          | Dynamic vNIC Conne         | ction Policy                 |                            |      |
|                                                                                                    |                            |                          | Global vNIC Connec         | ction Policy                 |                            |      |
|                                                                                                    | Change Dynamic             | /NIC Connection Policy   |                            |                              |                            |      |
| E                                                                                                    | Modify vNIC/vHB/           | A Placement              |                            | Name: IOM_to_FI              | _4_Link                    |      |
| 🖶 🚚 Service Profiles                                                                                                    |                            |                          | Dynamic vNIC Conne         | ection Instance: org-root/dy | namic-con-IOM_to_FI_4_Link | c    |
| in the second second se |                            |                          | Number of                  | Dynamic vNICs: 48            |                            |      |
| 🗄 🖶 Broadcom-iSCSI-Boot (Chass 1 Blade 3)                                                                                                    |                            |                          |                            | Adapter Policy: VELWALE      | SSIDEU                     |      |
| 🗄 🚽 Broadcom-iSCSI-Boot2 (Chass 2 Blade 3)                                                                                                    |                            |                          |                            |                              |                            |      |
| 🕀 🚽 Dual-VIC-Server-1                                                                                                    |                            |                          |                            |                              |                            |      |
| H JUST-FIRMWARE                                                                                                    |                            |                          | vNIC/vHBA Placemen         | nt Policy                    |                            |      |
|                                                                                                    |                            |                          | · · · ·                    |                              |                            |      |
| Menlo_FF_1                                                                                                    |                            |                          | Nothing Selected           |                              |                            |      |
| Menlo_Non_FF_1 (Chass 1 Blade 3 Disk 0)                                                                                                    |                            |                          |                            |                              |                            |      |
| Menlo_Non_FF_2 (Chass 1 Blade 4 Disk 0)                                                                                                    |                            |                          |                            |                              |                            |      |
| H S Niantic-LocalDisk1-n1k                                                                                                    | VNICS                      |                          |                            |                              |                            |      |
| TS_MONIPARK_1 (C200 Disk 0)                                                                                                    | 🔍 🔍 Filter 🖨 Export 🎉      | Print                    |                            |                              |                            |      |
| TS_PALO_1 (ESXIS.0 VM FEX and UP1 Host 1)                                                                                                    |                            |                          |                            |                              |                            |      |
| PIS_PALO_2 (ESXIS.0 VM-PEX and OPT Host 2)                                                                                                    | Name                       | ✓ MAC Address            | Desired Order              | Actual Order                 | Fabric ID                  | Desi |
|                                                                                                    | -I vNIC eth 1              | 00:25:B5:00:00:68        | 2                          | 2                            | В                          | Any  |
| BHEL-61-x64-1 HiltyServer (1 Hilty Host for NES et                                                                                                    | -II vNIC eth0              | 00:25:B5:00:00:58        | 1                          | 1                            | A                          | Any  |
| RHFL 6x PALO 1 (Chass 1 Blade 2 Disk 1)                                                                                                    | -II VNIC dynamic-prot-04   | 8 Derived                | 51                         | 50                           | ВА                         | Any  |
| RHEL_6x_PALO_2 (chass2 Blade2 Disk1)                                                                                                    | - VNIC dynamic-prot-04     | 7 Derived                | 50                         | 49                           | A B                        | Any  |
| SANboot-ESX-N1K-1 (C210 B200 BFS Profile)                                                                                                    | - vNIC dynamic-prot-04     | 6 Derived                | 49                         | 48                           | BA                         | Any  |
| SANboot-ESX-N1K-2                                                                                                    | VNIC dynamic-prot-04       | 5 Derived                | 48                         | 47                           | AB                         | Any  |
| SANboot-HyperVR2-238                                                                                                    | VNIC dynamic-prot-04       | 4 Derived                | 47                         | 46                           | BA                         | Any  |
| SANboot-HyperVR2-239                                                                                                    | I white dynamic prot-04    | 2 Derived                | 77                         | 45                           | AR                         | Any  |
| ⊕ - 🖏 SANboot-RHEL-1                                                                                                    |                            | Derived                  | 45                         | 44                           | A D                        | Any  |
| 🕀 🖏 SANboot-RHEL-2                                                                                                    | -I VNIC dynamic-prot-04    | 2 Derived                | 45                         | 44                           | B A                        | Any  |
| 👜 🖏 VM-FEX-Server-1 (VM-FEX with ESX 4. 1 Ch2 Bl2 D                                                                                                    | VNIC dynamic-prot-04       | 1 Derived                | 44                         | 43                           | A B                        | Any  |
| 🕀 🖏 VM-FEX-Server-2 (VM-FEX with ESXi 4. 1 Ch1 Bl2 D                                                                                                    | -II vNIC dynamic-prot-04   | 0 Derived                | 43                         | 42                           | B A                        | Any  |
| 🖮 🖏 VM_FEX_KVM_1 (RedHat EL 6.1 with KVM SANboo                                                                                                    | vNIC dynamic-prot-03       | 9 Derived                | 42                         | 41                           | A B                        | Any  |
| 🗄 🖏 VM_FEX_KVM_2 (RedHat EL 6.1 with KVM SANboo                                                                                                    | d – 🚺 vNIC dynamic-prot-03 | 8 Derived                | 41                         | 40                           | B A                        | Any  |
| The Windows 2000 2 Land Disk (Change 2 Plade 1 Disko)                                                                                                    |                            |                          |                            |                              |                            |      |

#### DirectPath I/O with vMotion Configure port-profile

| >> All 👌 🚍 Port Profiles 👌 🚍 Port Profile VMotion |                              |                     |           |                            |  |  |  |
|---------------------------------------------------|------------------------------|---------------------|-----------|----------------------------|--|--|--|
| General VM LANS Profile Client                    | ts Virtual Machines Events   |                     |           |                            |  |  |  |
| Actions                                           | Properties                   |                     |           |                            |  |  |  |
| Create Profile Client                             | Name:                        | VMotion             |           |                            |  |  |  |
| -I Modify VLANs                                   | Description:                 |                     |           |                            |  |  |  |
| 🛗 Delete                                          | QoS Policy:                  | <not set=""></not>  |           |                            |  |  |  |
|                                                   | Network Control Policy:      | <not set=""></not>  |           |                            |  |  |  |
|                                                   | Max Ports:                   | 64                  |           |                            |  |  |  |
|                                                   | Host Network IO Performance: | 🔘 None 💿 High Perfo | ormance < | Turns on<br>DirectPath I/O |  |  |  |
|                                                   | Pin Group:                   | <not set=""></not>  | <b>-</b>  | for a port profile         |  |  |  |

## You can / should use VM FEX for all your interfaces (VMs, vmk...)

## DirectPath I/O with vMotion

#### Communication with Manager

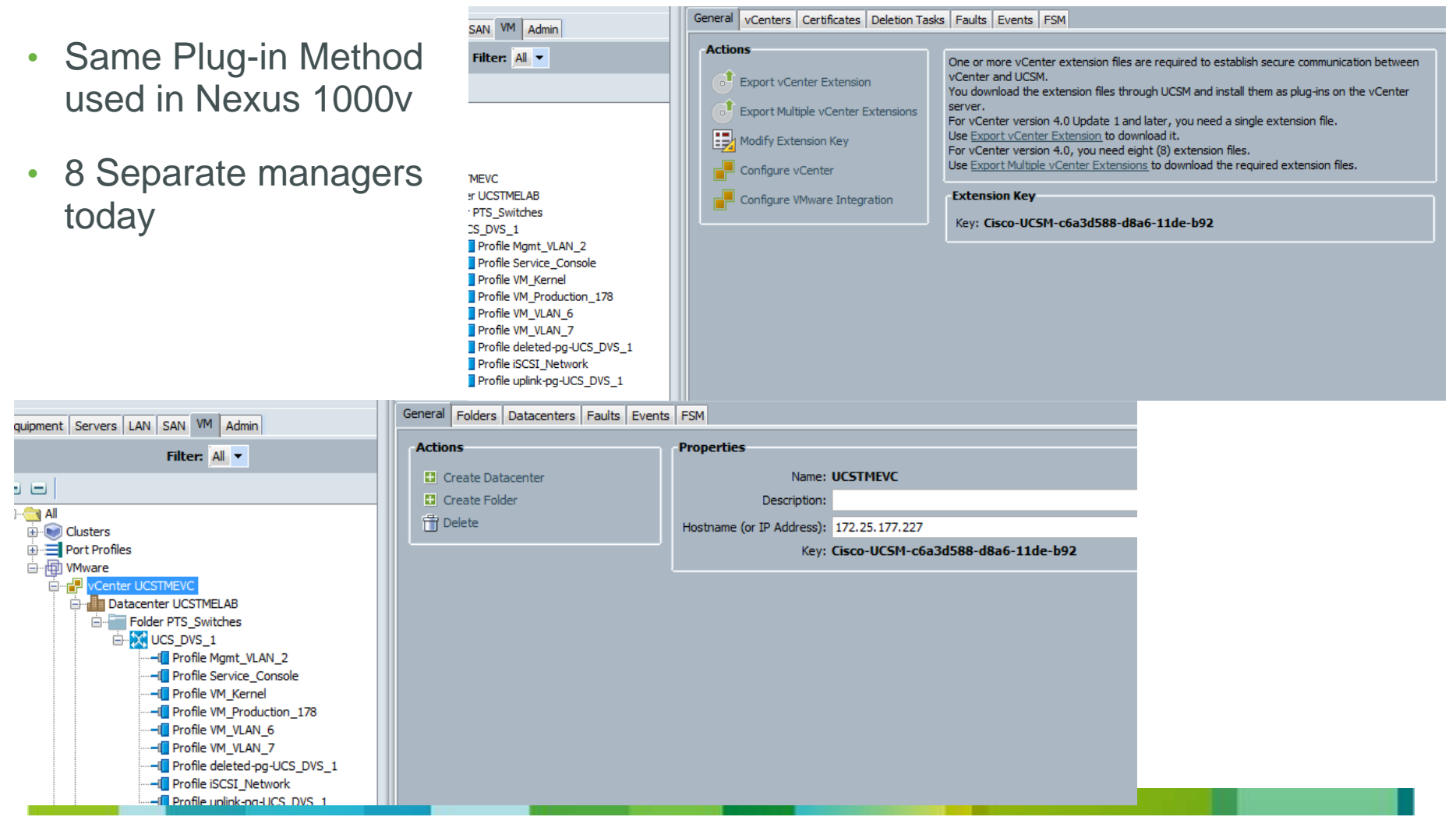

#### DirectPath I/O with vMotion Configuration in VCenter

| 🚰 Create New Virtual Machine                                                                                                    |                                                                     |                            |
|----------------------------------------------------------------------------------------------------|---------------------------------------------------------------------|----------------------------|
| <b>Network</b><br>Which network connections                                                                                                   | will be used by the virtual machine?                                | Virtual Machine Version: 8 |
| <u>Configuration</u><br><u>Name and Location</u><br><u>Storage</u><br><u>Virtual Machine Version</u><br><u>Guest Operating System</u><br>CPUs | Create Network Connections<br>How many NICs do you want to connect? | Connect at<br>Power On     |
| <u>Memory</u><br><b>Network</b><br>SCSI Controller<br>Select a Disk<br>Ready to Complete                                                      | NIC 1: Normal (Pass1)                                               | ired for DirectPath I/O    |

#### DirectPath I/O with vMotion Configuration in VCenter

| 🚰 rhel - Virtual Machine Properties 📃 🗖 |                        |                                       |  |  |
|-----------------------------------------|------------------------|---------------------------------------|--|--|
| Hardware Options Resour                 | ces Profiles VServices | Virtual Machine Version: 8            |  |  |
| Settings                                | Summary                | Resource Allocation                   |  |  |
| СРИ                                     | 0 MHz                  |                                       |  |  |
| Memory                                  | 4096 MB                | Reserve all guest memory (All locked) |  |  |
| Disk                                    | Normal                 |                                       |  |  |
| Advanced CPU                            | HT Sharing: Any        | Shares: Normal 40960                  |  |  |
| Advanced Memory                         | NUMA Nodes: 2          | Reservation:                          |  |  |
|                                         |                        | Limit: 58483 🕂 MB                     |  |  |
|                                         |                        | Vnlimited                             |  |  |

#### **DirectPath I/O Status**

| 🕝 rhel - Virtual Machine Properties 📃 🗖                                                                                                    |                                                                                                    |                                                                                                    |  |  |
|----------------------------------------------------------------------------------------------------|----------------------------------------------------------------------------------------------------|----------------------------------------------------------------------------------------------------|--|--|
| Hardware Options Resources Prof                                                                                                    | iles VServices                                                                                                    | Virtual Machine Version: 8                                                                                                    |  |  |
|                                                                                                    | Add Remove                                                                                                    | Device Status Connected                                                                                                    |  |  |
| Hardware                                                                                                    | Summary                                                                                                    | Connect at power on                                                                                                    |  |  |
| <ul> <li>Memory</li> <li>CPUs</li> <li>Video card</li> <li>VMCI device</li> <li>SCSI controller 0</li> <li>Hard disk 1</li> <li>CD/DVD drive 1</li> <li>Network adapter 1</li> <li>Floppy drive 1</li> </ul> | 4096 MB<br>2<br>Video card<br>Restricted<br>LSI Logic Parallel<br>Virtual Disk<br>Client Device<br>Normal (Pass1), Port: 1<br>Client Device | Adapter Type<br>Current adapter: VMXNET 3<br>MAC Address<br>00:50:56:9a:30:40<br>Automatic Manual<br>DirectPath I/O Gen. 2<br>Status: Active<br>Network Connection<br>Network label:<br>Normal (Pass1)<br>Port: 1566 |  |  |
| I                                                                                                    |                                                                                                    | Switch to advanced settings                                                                                                    |  |  |

# Customers' new subject of interest

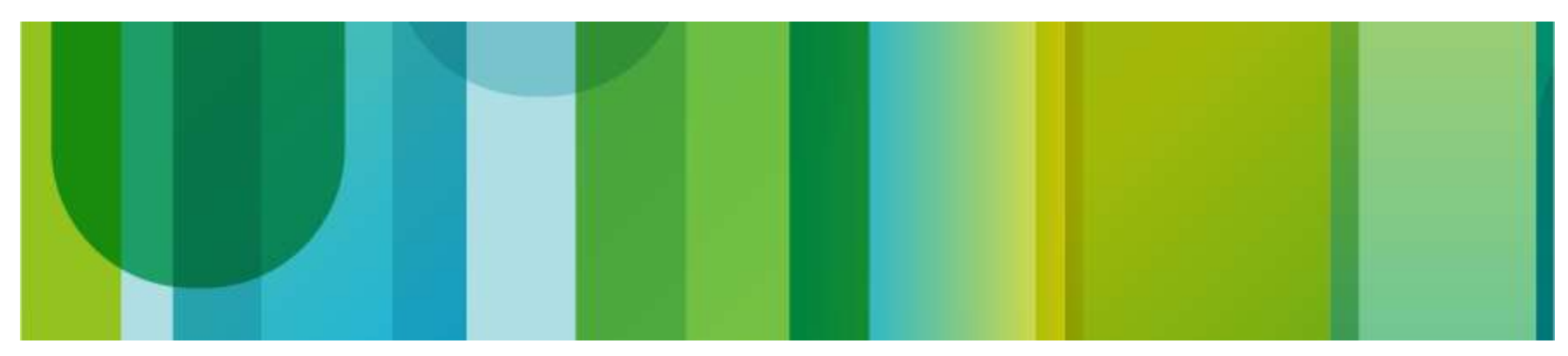

### **Cloud-ready platform**

On-demand/Self provisioning, Elastic, Pay-per-use, Secure

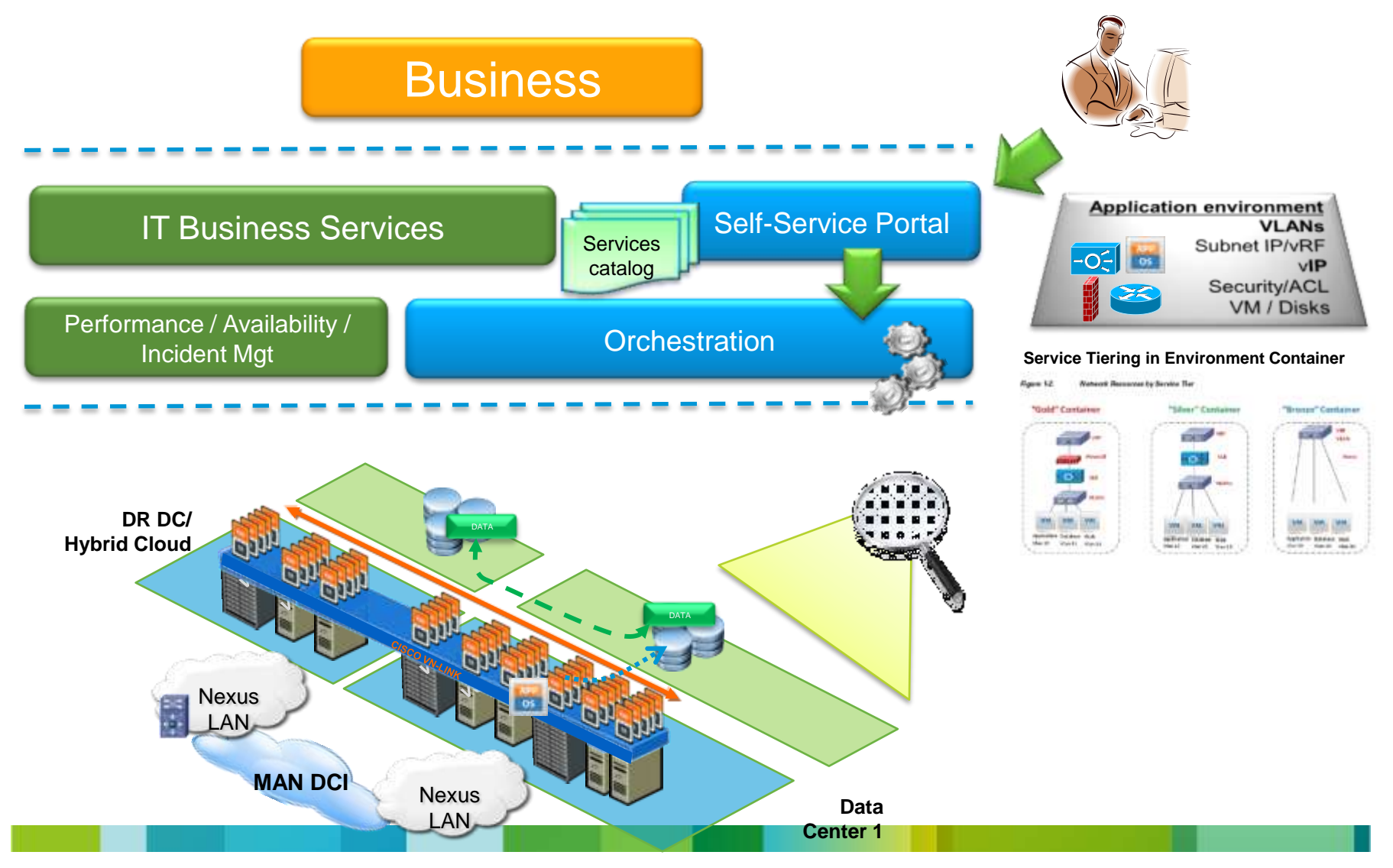

#### **Cisco Intelligent Automation for Cloud**

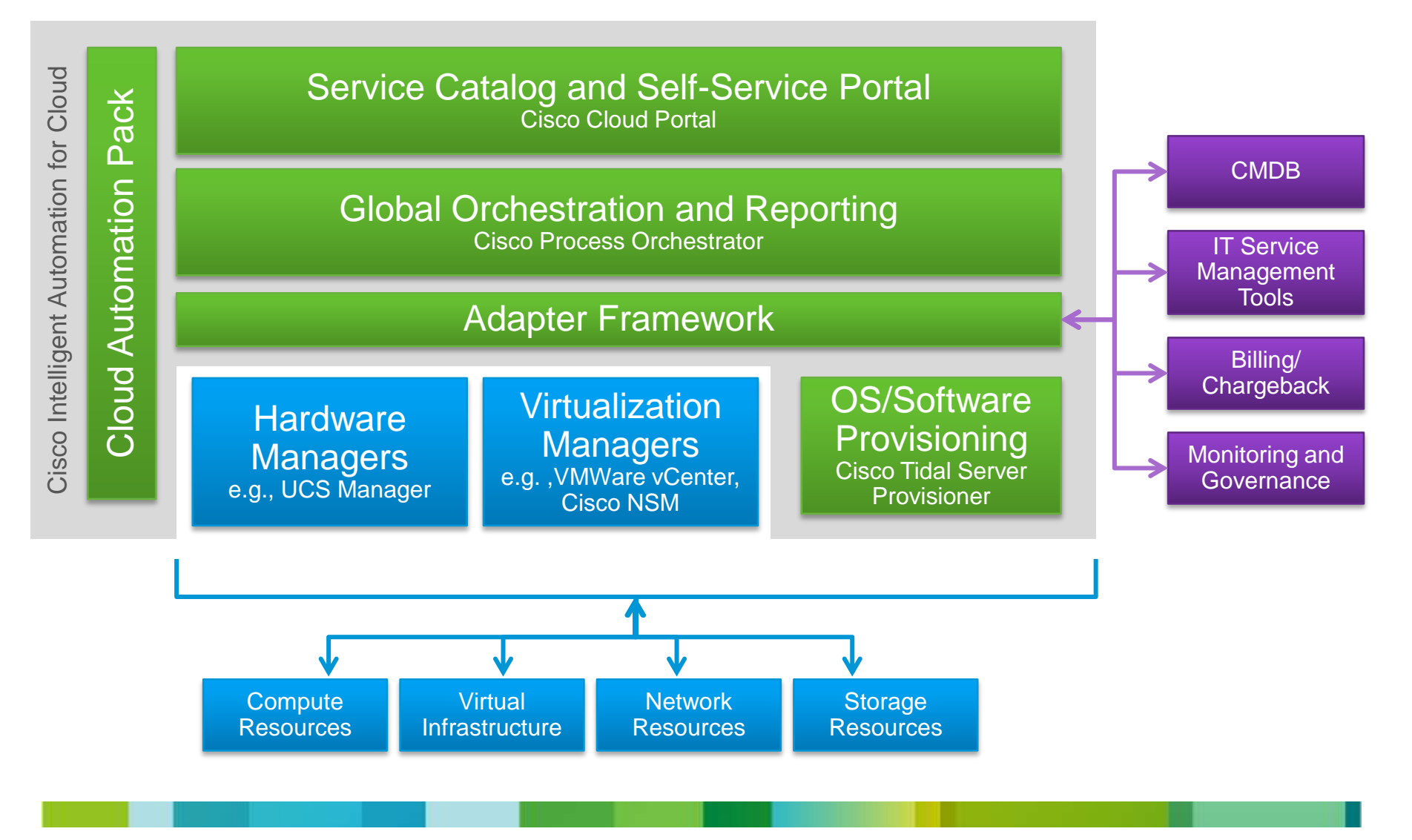

#### **Useful links**

UCS B-Series documentation roadmap
 Search "UCS Roadmap" on cisco.com

Cisco Developer Network

 UCS Manager Emulator
 UCS Dashboard
 goUCS
 http://developer.cisco.com/web/unifiedcomputing/home

## Otázky a odpovědi

- Twitter <u>www.twitter.com/CiscoCZ</u>
- Talk2Cisco <u>www.talk2cisco.cz/dotazy</u>
- SMS 721 994 600

 Zveme Vás na Ptali jste se... v sále LEO 1.den 17:45 – 18:30 2.den 16:30 – 17:00

Kód přednášky

# Prosíme, ohodnoťte tuto přednášku.

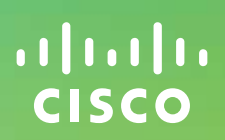